## 297-6201-500

# DMS-10 and DMS-100 Families Billing Media Converter II

Automatic Message Accounting Transmitter 1997 Quick Reference Guide

BMCA001 and up 02.01 Standard July 1997

Your guide to:

- Maintenance commands
- Index Corruption Maintenance
- Replacement procedures
- PCA switch setting and jumper options

This Quick Reference Guide applies to all EMC chassis (metal front door panels) Automatic Message Accounting Transmitter (AMAT) style Billing Media Converter II (BMC II) systems.

Other style BMC II systems cannot use this Quick Reference Guide.

AMAT BMC II systems can be identified by the information on their rear panel labels.

Catalog Number or Model Number:

NT8M0xxE (EMC Chassis models)

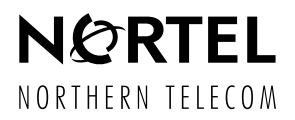

# DMS-10 and DMS-100 Families Billing Media Converter II

Automatic Message Accounting Transmitter 1997 Quick Reference Guide

Publication Number: 297-6201-500 Applicability: BMCA001 and up Document Release: Standard 02.01 Date: July 1997

Copyright  $\bigcirc$  1997, 1996 Northern Telecom All rights reserved

Printed in the United States of America

**Northern Telecom Confidential:** The information contained in this document is the property of Northern Telecom. Except as specifically authorized in writing by Northern Telecom, the holder of this document shall keep all information contained herein confidential and shall protect same in whole or in part from disclosure and dissemination to third parties and use same for evaluation, operation, and maintenance purposes only.

Information is subject to change without notice. Northern Telecom reserves the right to make changes in design or components as progress in engineering and manufacturing may warrant. The DMS-100 version of this equipment has been tested and found to comply with the limits for a Class A digital device pursuant to Part 15 of the FCC Rules, and the radio interference regulations of the Canadian Department of Communications. These limits are designed to provide reasonable protection against harmful interference when the equipment is operated in a commercial environment. This equipment generates, uses and can radiate radio frequency energy, and if not installed and used in accordance with the instruction manual, may cause harmful interference to radio communications. Operation of this equipment in a residential area is likely to cause harmful interference in which case the user will be required to correct the interference at his own expense.

DMS is a trademark of Northern Telecom.

## **Publication history**

#### May 1996

Standard 01.01.

First standard issue.

#### July 1997

Standard 02.01.

- Integrated the new Quick Reference Guide template into this document.
- Added the 1 and 2 GB disk drives to the BMC AMAT Front View figure in *BMC II AMAT Figures*.
- Added DMS-10 and DMS-100 software and firmware files reference tables to BMC II AMAT Figures.
- Modified Maintenance Commands with commands left out of first issue:
  - DELFILE f v1 v2
  - LSTDIR ALL SORT
  - LSTDIR FILE f v1 v2
  - IDXMAINT DIR CLOSED t LAST v
  - IDXMAINT DIR CLOSED t NEXT v
  - IDXMAINT EXAMINE t HDR s
  - IDXMAINT EXAMINE LOG DATE d
  - IDXMAINT EXAMINE LOG HOUR x
  - IDXMAINT EXAMINE LOG MSG n
  - BX25PARM t
  - BX25PARM t v
  - BX25PARM PRIHDR
  - BX25PARM PRIHDRx
  - DMSO p aa
  - DMSP xxxx
  - SETTERM TIMEOUT
  - SETTERM TIMEOUT x
  - DELETE f v1:v2.
- Added notes concerning the necessity to execute the LINIT and SIT-DAT WRITE commands after modification of the value of a command in the *CP Commands* and *Site Dependent Data Commands* subsections of the *Maintenance Commands*.
- Added a disk capacity and related number of total tracks available table to the *Disk Commands* subsection of *Maintenance Commands*.
- Moved listing for VALPARM LOGHDR command from Site Data Commands subsection to Testing Commands subsection of Maintenance Commands.
- Added a CMD and STA code descriptions table to the TEC/DSI Commands subsection of Maintenance Commands.
- Removed the Bus Terminator PCA from the list of valid PCAs in the *Miscellaneous PCA Replacement Procedure*.
- Modified the *Disk Drive Replacement Procedure* section to support the 1 GB (Turbo and Non-Turbo) and 2 GB (Turbo only) disk drive systems
- Modified the BMC AMAT disk drive options table to reflect the proper option settings for the 380 MB Non-Turbo disk drives and the new 1 and 2 GB disk drives in the *Disk Drive Replacement Procedure*.

- Added notes regarding the location of the defect map and HEAD and CYLINDERS out of range to step 9 of the *Install replacement disk drive procedure* in the *Disk Drive Replacement Procedure*.
- Added note concerning the placement of the J5 jumper to step 8 of the *Disk Crossover PCA Replacement Procedure*.
- Added the following to the PCA Switch and Strap Settings:
  - CPU LED display codes table
  - EPROM PCA table
  - 56K Interface PCA table
  - Disk Interface PCA table
  - SCSI Interface PCA table
  - DSI PCA table
  - TEC PCA table.
- Modified statements in various sections concerning firmware to verify filename and release level prior to installation of replacement PCA.
- Modified PCA options statements in various sections to refer to the *PCA Switch and Strap Settings* to verify settings prior to installation.
- Modified the start-up activity steps of various sections to indicate that Turbo BMC and Non-Turbo BMC with 1 GB disk drive users should wait for the CP S/W Loaded message to print.
- Modified the command sequence used to clear alarms on the standby processor in various sections.
- Corrected various minor format and content errors throughout the document.

| BMC II AMAT Figures                                                                                                    | 1   |
|----------------------------------------------------------------------------------------------------|-----|
| Maintenance Commands                                                                                                    | 7   |
| Alarm Commands 7                                                                                                    |     |
| Boot Commands 7                                                                                                    |     |
| CP Commands 8                                                                                                    |     |
| File Manipulations Commands 10                                                                                                    |     |
| Index Maintenance Commands 11                                                                                                    |     |
| Miscellaneous Commands 12                                                                                                    |     |
| Polling Link Adjustment Commands 12                                                                                                    |     |
| Processor Activity Command 13                                                                                                    |     |
| Program Version Commands 13                                                                                                    |     |
| Sile Dependent Data Commands 13<br>Statistics Commands 16                                                                                  |     |
| System Clock Commands 16                                                                                                    |     |
| TEC/DSI Function Commands 17                                                                                                    |     |
| Testing Commands 17                                                                                                    |     |
| User Security Commands 18                                                                                                    |     |
| Monitor Level Commands 19                                                                                                    |     |
| Recognition 21<br>Recovery 23<br>Sequence numbers not incrementing properly 24<br>Recognition 24<br>Recovery 26<br>AMAIDX OPEN ERROR:03 28 |     |
| (NT6M60xx, NT6M62xx, NT6M63xx, NT6M64<br>NT6M66xx, NT6M70xx, NT6M89xx, or                                                                  | ×X, |
| NT6M90xx)                                                                                                    | 31  |
| Disk Replacement Procedure                                                                                                    | 35  |
| Removing the Faulty Disk Drive 35                                                                                                    |     |
| Installing the Replacement Disk Drive 36                                                                                                   |     |
| Disk Crossover PCA Replacement Procedu                                                                                                    | re  |
| (NT6M72xx/6M93xx)                                                                                                    | 41  |
| Error Control II PCA Replacement Procedur                                                                                                  | е   |
|                                                                                                    | A 6 |
| (NT6M65xx)                                                                                                    | 40  |
| (NT6M65xx)<br>Error Control II Jumper PCA Replacement                                                                                      | 40  |
| (NT6M65xx)<br>Error Control II Jumper PCA Replacement<br>Procedure (NTM609xx)                                                              | 4:  |

v

| Power and Alarm Communications PCA      |    |
|-----------------------------------------|----|
| Replacement Procedure (NT6M84xx)        | 49 |
| 56K Crossover PCA Replacement Procedure | ;  |
| (NT6M48xx)                              | 51 |
| Power Supply Replacement Procedure      |    |
| (NT6M71xx)                              | 53 |
| 56K Interface PCA Replacement Procedure |    |
| (NT6M94xx)                              | 57 |
| PCA Switch and Strap Settings           | 61 |
|                                         |    |

## List of Figures

BMC II AMAT Front View 1
DMS-10 Non-Turbo with 5 1/4" disk drives - Side View 2
DMS-10 Turbo (any) or Non-Turbo with 3 1/2" disk drives - Side View 2
DMS-100/DCO Non-Turbo with 5 1/4" disk drives - Side View 3
DMS-100 Turbo (any) or Non-Turbo with 3 1/2" disk drives - Side View 3
Version number missing 22
Version number recovered 23
Sequence numbers not incrementing 25
Sequence numbering corrected 26

## List of Procedures

**Miscellaneous PCA replacement 31** Remove faulty disk drive 35 Install replacement disk drive 37 Disk Crossover PCA replacement (NT6M72xx or NT6M93xx) 41 Error Control II PCA (NT6M65xx) replacement 45 Error Control II Jumper PCA (NTM609xx) replacement 47 Power and Alarm Communications PCA (NT6M84xx) replacement 49 56K Crossover PCA (NT6M48xx) replacement 51 Power Supply (NT6M71xx) replacement 53 56K Interface PCA (NT6M94xx) replacement 57 Miscellaneous PCA replacement 29 Remove faulty disk drive 33 Install replacement disk drive 35 Disk Crossover PCA replacement (NT6M72xx or NT6M93xx) 39 Error Control II PCA (NT6M65xx) replacement 43 Error Control II Jumper PCA (NTM609xx) replacement 45 Power and Alarm Communications PCA (NT6M84xx) replacement 47 56K Crossover PCA (NT6M48xx) replacement 49 Power Supply (NT6M71xx) replacement 51 56K Interface PCA (NT6M94xx) replacement 55

## List of Tables

DMS-10 BMC AMAT software and firmware files 4

DMS-100 BMC AMAT software and firmware files 5 DCO BMC AMAT software and firmware files 6

Disk drive size and related number of tracks 10

Valid status values for CMD and STA bytes 17

Disk drive options 36

NT6M62xx CPU PCA 61

CPU LED display codes 61

NT6M63CA EPROM PCA 62

NT6M63CK, NT6M63DA, NT6M63DC, NT6M63FI, and NT6M63FL EPROM PCA 63

NT6M60BA Quad SIO (Slot 6), BMC set to INTERNAL timing and Polling Modem set to EXTERNAL timing 63

NT6M60BA Quad SIO (Slot 6), BMC set to EXTERNAL timing and Polling Modem set to INTERNAL timing 64

NT6M60BA PTR SIO (Slot 7), BMC set to INTERNAL timing and Polling Modem set to EXTERNAL timing 64

NT6M60BA PRT SIO (Slot 7), BMC set to EXTERNAL timing and Polling Modem set to INTERNAL timing 65

Baud Rate Reference 65

NT6M84BA PWR/ALM Communications PCA, BMC set to INTERNAL timing and Polling Modem set to EXTERNAL timing 66

NT6M84BA PWR/ALM Communications PCA, BMC set to EXTERNAL timing and Polling modem set to INTERNAL timing 66

NT6M94xx 56K Interface PCA 67

NT6M66AC (MD) or NT6M66AH Disk Interface PCA 67

NT6M66BA SCSI Interface PCA 67

NT6M70AB DMS-100 DSI PCA 68

NT6M70BD DMS-100 DSI PCA 69

NT6M89AA DMS-10 TEC PCA 70

NT6M89AB and NT6M89BD DMS-10 TEC PCA 70

NT6M90xx 800 bpi DCO TEC PCA 71

NT6M90xx 1600 bpi DCO TEC PCA 72

## **BMC II AMAT Figures**

Figure 1 BMC II AMAT Front View

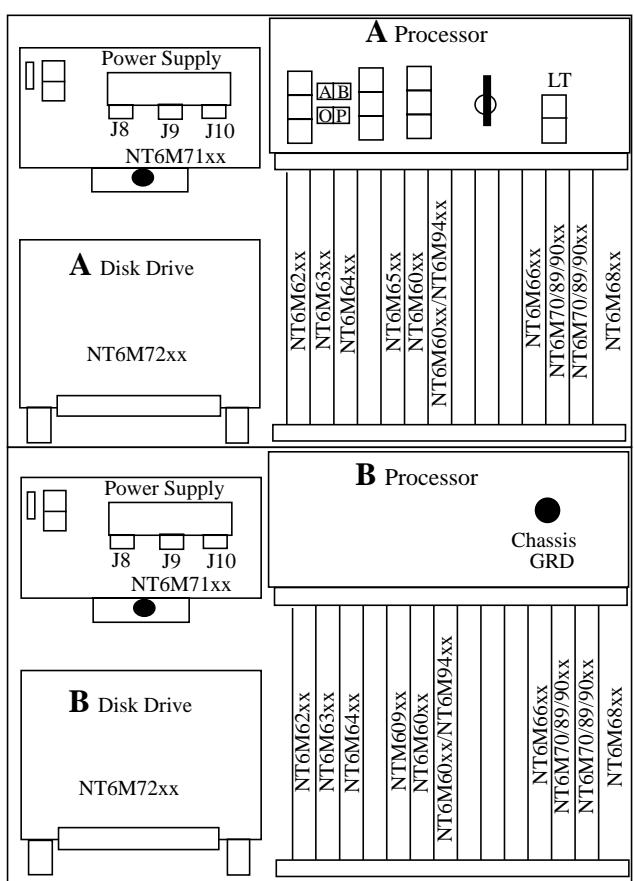

| NT6M62xx<br>NT6M63xx<br>NT6M64xx | Central Processor Unit (CPU) with DMA<br>EPROM PCA<br>DRAM with Extended Memory PCA | PCA       |                 |
|----------------------------------|-------------------------------------------------------------------------------------|-----------|-----------------|
| NT6M65xx                         | Error Control II PCA                                                                |           |                 |
| NTM609xx                         | Error Control Jumper PCA                                                            |           |                 |
| NT6M60xx                         | Quad Serial Input/Output (SIO) PCA                                                  |           |                 |
| NT6M04vv                         | 56Khpg Interface PCA (Turbe)                                                        |           |                 |
| NTCM66mm                         | Disk/SCSL Interface PCA (Turbo)                                                     |           |                 |
| IN I OIVIOOXX                    | Disk/SCSI Interface PCA                                                             |           |                 |
| NT6M70xx                         | Data Stream Interface (DSI) PCA (DMS-1                                              | 00 system | s only)         |
| NT6M89xx                         | Tape Emulation Card (TEC) PCA (DMS-1                                                | 0 systems | only)           |
| NT6M90xx                         | TEC PCA (DCO* systems only)                                                         |           |                 |
| NT6M68xx                         | Bus Terminator PCA                                                                  |           |                 |
| NT6M71xx                         | Power Supply                                                                        |           |                 |
| NT6M72xx                         | Disk Drive: AA - 72MB: BA - 140MB: CA                                               | A - 30MB: | DA - 380MB:     |
|                                  | DD - 380MB Turbo; EA - 760MB; GA - 1                                                | GB; and H | IA - 2GB        |
| NT6M72xx                         | Disk Crossover PCA (Non-Turbo)                                                      |           |                 |
| NT6M93xx                         | SCSI Crossover PCA (Turbo)                                                          |           | These packs are |
| NT6M84xx                         | Power/Alarm Communication PCA                                                       |           | located in the  |
| NT6M48xx                         | 56 Khps Crossover PCA                                                               |           | back of the BMC |
| NT6M56xx                         | Fan Filter PCA                                                                      |           | same and barro  |
| NTCM54mm                         | 56 Vhna Mountina Danal                                                              |           |                 |
| 111010134XX                      | 50 Kops woulding Pallel                                                             |           |                 |

\* DCO is a registered trademark of Siemens Stromberg-Carlson.

## Figure 2

## DMS-10 Non-Turbo with 5 1/4" disk drives - Side View

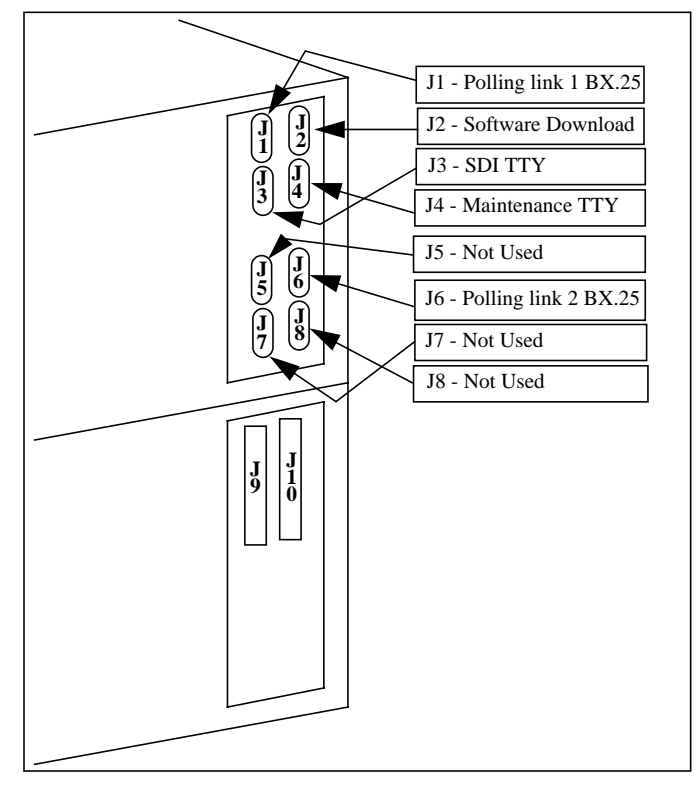

### Figure 3 DMS-10 Turbo (any) or Non-Turbo with 3 1/2" disk drives -Side View

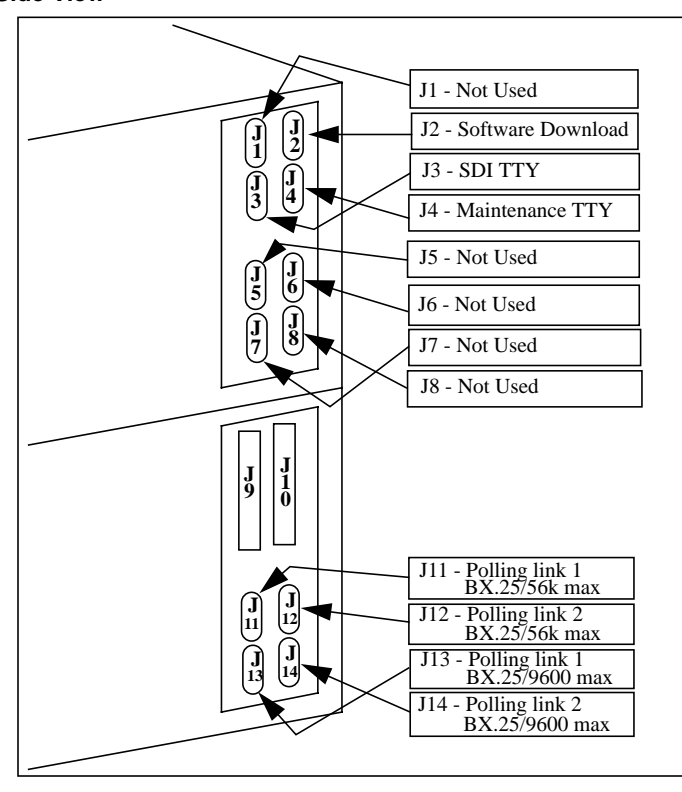

## Figure 4 DMS-100/DCO Non-Turbo with 5 1/4" disk drives - Side View

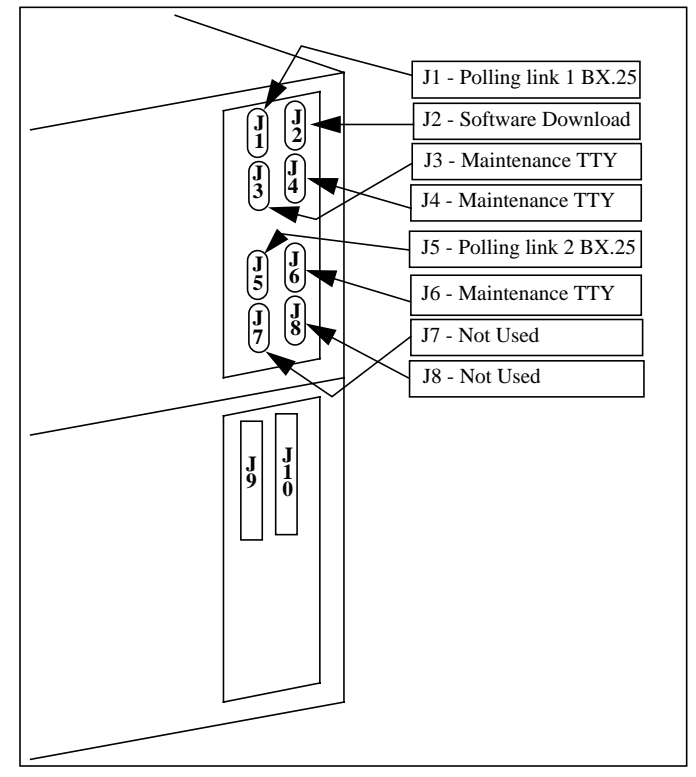

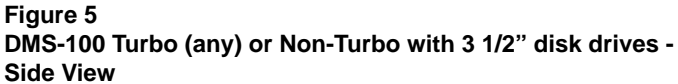

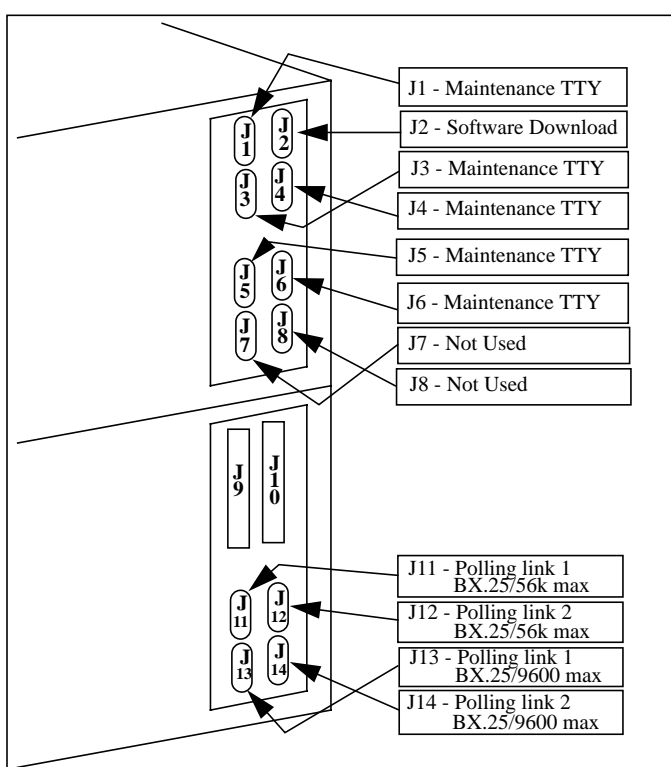

## Table 1

DMS-10 BMC AMAT software and firmware files

| Dash | Product                      | Main<br>Software          | CP<br>Software    | CP<br>Firmware | Boot<br>Firmware | Disk<br>Firmware | TEC<br>Firmware |
|------|------------------------------|---------------------------|-------------------|----------------|------------------|------------------|-----------------|
| n/a  | 3.5" 1 GB Turbo              | 02AR02                    | 943205            | Note 1         | 6M6370-01        | 6M6627-02        | 135TEC-0        |
| 001S | 5.25" 380-760 MB<br>Turbo    | 001-DMXS05-00<br>05/06/92 | 001-<br>CPTA02-00 | Note 1         | 001-<br>BBS005-0 | <b>BIGDA8</b>    | 135TEC-0        |
| n/a  | 3.5" 1 GB<br>Non-Turbo       | 02AP02                    | 943205            | Note 1         | 6M6370-01        | 6M6627-02        | 135TEC-0        |
| 001G | 5.25" 30-140 MB<br>Non-Turbo | DMXG0G<br>04/30/92        | n/a               | n/a            | 001BBN010        | 105D03           | 135TEC-0        |
| 001G | 5.25" 380 MB<br>Non-Turbo    | DMXG0G<br>04/30/92        | n/a               | n/a            | 001BBN010        | D01D6J-00        | 135TEC-0        |
|      |                              |                           |                   |                |                  |                  |                 |

*Note 1:* NT6M94AA (firmware - 001-CPFA9B) non-compression only. NT6M94BA (firmware - 6M9451-04, CPFC04) non-compression and compression.

*Note 2:* All BMC AMAT system types use the same polling format, BX.25. These systems also all use LSSGR for call record format and PC (ASYNC at a maximum speed of 9600 baud) for download format.

*Note 3:* This chart does not represent the baseline for system operation. The file names listed above are the most current release available at the time of publication for the various BMC AMAT system types.

| Note 5: All BMC AMAT system types use the same polling format,      |
|---------------------------------------------------------------------|
| BX.25. These systems also all use LSSGR for call record format and  |
| PC (ASYNC at a maximum speed of 9600 baud) for download             |
| format.                                                             |
| Note 6: This chart does not represent the baseline for system       |
| operation. The file names listed above are the most current release |
| available at the time of publication for the various BMC AMAT       |

compression and compression.

*Note* 4: NT6M94AA (firmware - 001-CPFA9B) non-compression only. NT6M94BA (firmware - 6M9451-04, CPFC04) non-

Dash

n/a

n/a

n/a

001H

001H

001R

Product

3.5" 2 GB Turbo

3.5" 1 GB Turbo

5.25" 380-760 MB

Turbo

3.5" 1 GB

Non-Turbo

5.25" 72-140 MB

Non-Turbo

5.25" 380 MB

Non-Turbo

СР

Software

943106

943106

CPPA08-00

943106

n/a

n/a

001-

СР

Firmware

Note 4

Note 4

Note 4

Note 4

n/a

n/a

Boot

Firmware

6M6371-01

6M6371-01

BBR001-0

6M6371-01

001BBN010

001BBN010 D01D6J-00

001-

Disk

Firmware

6M6627-02

6M6627-02

**BIGDA8** 

6M6627-02

105D03

DSI

Firmware

137TEC-1

137TEC-1

137TEC-1

137TEC-1

137TEC-1

137TEC-1

Main

Software

06AS05

06AR05

001-DMCR05-00

06/09/92

06AP05

001-DMCH0J-00

06/19/92

001-DMCH0J-00

06/19/92

N system types. a lo

| DMS      | Table  |
|----------|--------|
| -100     | N<br>N |
| BMC      |        |
| AMAT     |        |
| software |        |
| and      |        |
| firmware |        |
| ) files  |        |

## Table 3 DCO BMC AMAT software and firmware files

| Dash | Main              | Boot      | Disk     | TEC                  |
|------|-------------------|-----------|----------|----------------------|
|      | Software          | Firmware  | Firmware | Firmware             |
| 001N | DCON12<br>8/26/93 | 001BBN010 | 105D03   | 163TEC-0<br>01/24/89 |

*Note 7:* BMC AMAT systems compatible with DCO Switching Systems all use Non-Turbo polling speeds (maximum baud rate of 9600) and contain 5 1/4" disk drives with a capacity of 30, 72, or 140 MBs.

*Note 8:* All BMC AMAT system types use the same polling format, BX.25. These systems also all use LSSGR for call record format and PC (ASYNC at a maximum speed of 9600 baud) for download format.

*Note 9:* This chart does not represent the baseline for system operation. The file names listed above are the most current release available at the time of publication for the various BMC AMAT system types.

## **Maintenance Commands**

## Alarm Commands

| Command Name                                           | Explanation                                                                                                    |
|--------------------------------------------------------|----------------------------------------------------------------------------------------------------|
| ERRMAP                                                 | Displays a list of available alarms with active alarms noted on the active processor.                                                                 |
| DOS S ERRMAP                                           | Displays a list of available alarms with active alarms noted on the standby processor.                                                                |
| ERRMAP ALARMS                                          | Displays a list of active alarms on active and standby processors.                                                                                    |
| ERRMAP ee ttttttt l                                    | Changes specified alarm parameters.<br>ee - Event #: 1-99<br>ttttttt - Alarm type: INHIBIT, MINOR,<br>MAJOR, and CRITICAL<br>1 - level of alarm: 0-3. |
| <i>Note:</i> Use the <b>SITDAT</b> parameters to disk. | WRITE command to save modified alarm                                                                                                    |
| RSERR nn                                               | Resets alarms on the active processor.<br><b>nn</b> - event # or <b>00</b> for all active side alarms.                                                |
| DOS S RSERR nn                                         | Resets alarms on the standby processor.<br><b>nn</b> - event # or <b>00</b> for all standby side<br>alarms.                                           |

## **Boot Commands**

| Command Name    | Explanation                                                                                                  |
|-----------------|----------------------------------------------------------------------------------------------------|
| DOS LA xxxxx yy | Appends a program name to boot list.<br><b>xxxxxx</b> - program name<br><b>yy</b> - program version on disk. |
| DOS LB          | Loads program files listed in the boot file to active processor.                                             |
| DOS LD          | Deletes the last file name in boot file.                                                                     |
| DOS LL          | Lists the contents of the boot file.                                                                         |
| DOS S DOS LB    | Loads program files listed in the boot file to standby processor.                                            |

## **CP** Commands

*Note:* Whenever the value of a CP command is modified (i.e., the CP INTERFACE value for link 1 is changed from RS232 to V35), the **LINIT** and **SITDAT WRITE** commands must be issued, to initialize the CP with the new value and save the new value to disk, respectively. The **LINIT** command should not be issued during polling.

| Command Name         | Explanation                                                                                                    |
|----------------------|----------------------------------------------------------------------------------------------------|
| CP BOOT ACT          | Loads the contents of the BOOTCP file to the active CP.                                                                                                    |
| CP BOOT ADD xxxxx nn | Appends a new file name to the BOOTCP<br>file.<br>xxxxxx - file name<br>nn - version number.                                                                              |
| CP BOOT DELETE       | Removes the last file name in the BOOTCP file.                                                                                                    |
| CP BOOT LIST         | Displays the contents of the BOOTCP file.                                                                                                    |
| CP BOOT STDBY        | Loads the contents of the BOOTCP file to the standby CP.                                                                                                    |
| CP CLOCK             | Examines the CP clock source.                                                                                                    |
| CP CLOCK I ssssssss  | Changes the clock source.<br>1 - link #: 1 or 2<br>sssssss - clock source.<br>INTERNAL - BMC uses its own<br>transmit clock.<br>EXTERNAL - BMC uses an<br>external clock. |

*Note:* link 1 - J11 for 56K polling, J13 for 1200-9600 baud polling. link 2 - J12 for 56K polling, J14 for 1200-9600 baud polling.

| CP INTERFACE        | Examines the CP interface used for polling                                                                                          |
|---------------------|----------------------------------------------------------------------------------------------------|
| CP INTERFACE l yyyy | Changes the CP interface.<br>l - link #: 1 or 2.<br>yyyy - RS232; for 1200-9600 baud<br>OR<br>yyyy - V35; must use for 56k polling. |
| CP LOOP ACT         | Performs loop test between MP and CP on the active side.                                                                            |
| CP LOOP STDBY       | Performs loop test between MP and CP on the standby side.                                                                           |
| CP TEST ACT         | Performs a series of tests on active CP.                                                                                            |
| CP TEST STDBY       | Performs a series of tests on standby CP.                                                                                           |
| CP VS ACT           | Displays the firmware/software versions of active CP.                                                                               |
| CP VS STDBY         | Displays the firmware/software versions of standby CP.                                                                              |

*Note:* All **CP** commands are for Turbo BMCs and Non-Turbo BMCs equipped with 3 1/2" disk drives only.

## **Disk Commands**

| Command Name  | Explanation                                                                                                    |  |
|---------------|----------------------------------------------------------------------------------------------------|--|
| DISK DEFMAP x | Enters the defective tracks for 30-140<br>MB disk drives (Non-Turbo BMCs). Bad<br>track information comes with disks.<br><b>x</b> - disk drive: <b>A</b> or <b>B</b> . |  |
| DISK FORMAT x | Formats the specified disk drive. This operation takes several minutes.<br><b>x</b> - <b>A</b> or <b>B</b> .                                                           |  |

*Note:* Do not use the DISK FORMAT command for 380 MB Non-Turbo disk drives.

| / | Î/ |  |
|---|----|--|
|   |    |  |

## CAUTION

The **DISK FORMAT** command will erase all data from specified disk drive. Should not be done during high traffic on Non-Turbo BMC systems with 5 1/4" disks.

| DISK INIT 1x | Performs a short init on a specified disk.  |
|--------------|---------------------------------------------|
|              | <b>x</b> - disk drive: <b>A</b> or <b>B</b> |

*Note:* Do not use the **DISK INIT** command on Turbo BMCs and Non-Turbo BMCs equipped with 3 1/2" disk drives.

| DISK MO | ODE    | Displays the current disk mode.                                                                                          |
|---------|--------|----------------------------------------------------------------------------------------------------|
| DISK MO | ODE xy | Changes current disk mode.<br>x - Primary disk: A or B<br>y - O: No standby disk on-line. OR<br>P: Standby disk on-line. |
|         |        |                                                                                                    |

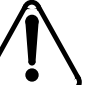

The **DISK MODE** command can over write needed data. This operation takes several minutes.

| DISK PARAM                                                                                                    | Displays choice of disk types used for<br>Non-Turbo BMCs equipped with 5 1/4"<br>disk drives. Enter <b>1-9</b> depending on the<br>disk type used. |
|----------------------------------------------------------------------------------------------------|----------------------------------------------------------------------------------------------------|
| DISK RESTART                                                                                                    | Perform a reset on the SCSI I/F PCA.                                                                                                    |
| <b>Note:</b> The <b>DISK RESTART</b> command is for Turbo BMCs and Non-<br>Furbo BMCs equipped with 3 1/2" disk drives only. |                                                                                                    |
| DISK VS                                                                                                    | Displays the disk firmware version.                                                                                                    |

| DISK USAGE | Displays the number of tracks used / total |
|------------|--------------------------------------------|
|            | tracks available. Refer to Table 4.        |

## Table 4Disk drive size and related number of tracks

| Disk<br>Size | Total Tracks | Disk<br>Size | Total Tracks |
|--------------|--------------|--------------|--------------|
| 30 MB        | 2961         | 380T MB      | 9705         |
| 72 MB        | 6909         | 760T MB      | 18,342       |
| 140 MB       | 13,770       | 1 GB         | 15,258       |
| 380 MB       | 9452         | 2 GB         | 30,517       |

## **File Manipulations Commands**

| Command Name                      | Explanation                                                                                                    |
|-----------------------------------|----------------------------------------------------------------------------------------------------|
| CLSACT i                          | Closes open file.<br>i - file id # from LSTACT.                                                                                                    |
| DELFILE f v                       | Deletes a specified file version.                                                                                                    |
| DELFILE f v1 v2                   | <ul> <li>Deletes a range of versions of a specified file.</li> <li>f - filename.</li> <li>v - file version (Range: 1-255 or 0 for latest version).</li> <li>v1 - start of range of versions: 1-255.</li> <li>v2 - end of range of versions: 1-255, must be greater than v1.</li> </ul>                                                                              |
| Example:<br>>DELFILE AMACRD 3 150 | Deletes filename AMACRD versions 3 to 150.                                                                                                    |
| DMPFILE f v b c                   | <ul> <li>Used to output a specified number of blocks from a specified file for examination.</li> <li>f - filename.</li> <li>v - file version #. 0 is the latest version. (0-255) one version at a time.</li> <li>b - Specifies starting block range (0-999,999).</li> <li>c - Specific number of blocks to dump. Range: 0-9,999. 0 specifies all blocks.</li> </ul> |
| LSTACT                            | Display a list of all currently open files.                                                                                                    |
| LSTDIR ACT i                      | Lists the directory entry for the active file specified.<br>i - file id # from LSTACT.                                                                                                    |
| LSTDIR ALL                        | Lists all files in disk directory.                                                                                                    |
| LSTDIR ALL SORT                   | Lists all files in disk directory and sorts them in alphabetical order.                                                                                                    |
| LSTDIR FILE f v                   | Lists the directory entry of a specified file.                                                                                                    |

## Command Name

## LSTDIR FILE f v1 v2

## Explanation

Lists directory entry of a specified file for a range of versions.

- **f** filename.
- v file version (Range: 1-255 or 0 for latest version).
- v1 start of range of versions: 1-255.
- v2 end of range of versions: 1-255, must be greater than v1.

## Index Maintenance Commands

| Command Name                                                                                                    | Explanation                                                                                                    |  |
|----------------------------------------------------------------------------------------------------|----------------------------------------------------------------------------------------------------|--|
| IDXMAINT CLOSE                                                                                                    | Close file currently open for read.                                                                                                    |  |
| IDXMAINT CHECK t                                                                                                    | Check the index file.                                                                                                    |  |
| IDXMAINT CREATE DIR t v                                                                                                    | Creates a new index file with primary data only.                                                                                                    |  |
| IDXMAINT CREATE DIR t v s                                                                                                    | Creates a new index file with secondary and primary data.                                                                                                    |  |
| IDXMAINT CREATE FILE t                                                                                                    | Closes open call record file and opens new file.                                                                                                    |  |
| IDXMAINT DELETE t                                                                                                    | <ul> <li>Delete oldest secondary file<br/>from disk and updates the<br/>index.</li> <li>t - file type: AMA, LOG, or<br/>EXC.</li> <li>v - version # to begin index.</li> <li>s - first sequence # to be pri-<br/>mary.</li> </ul> |  |
| IDXMAINT DIR CLOSED t v                                                                                                    | Displays the closed files on the disk.                                                                                                    |  |
| IDXMAINT DIR CLOSED t<br>LAST v                                                                                                    | Displays the closed files on the disk, starting from version number variable ( <b>v</b> ) specified to the end of the index.                                                                                                    |  |
| <i>Note:</i> The <b>IDXMAINT DIR CLOSED t LAST v</b> command is available only on Turbo BMCs and Non-Turbo BMCs equipped with 3 1/2" disk drives. |                                                                                                    |  |
| IDXMAINT DIR CLOSED t<br>NEXT v                                                                                                    | Displays the closed files on the disk, starting from the next version number to the end of the index.                                                                                                    |  |
| <i>Note:</i> The <b>IDXMAINT DIR CLOSED t NEXT v</b> command is available only on Turbo BMCs and Non-Turbo BMCs equipped with 3 1/2" disk drives. |                                                                                                    |  |
|                                                                                                    |                                                                                                    |  |

**IDXMAINT DIR OPEN t** 

Displays the open file being written to on disk.

| Command Name                   | Explanation                                                                                                    |
|--------------------------------|----------------------------------------------------------------------------------------------------|
| IDXMAINT EXAMINE t f s         | Displays a selected block from<br>BMC disk by sequence num-<br>ber.                                                                                                    |
| IDXMAINT EXAMINE t HDR s       | Displays the block header for the selected sequence number.                                                                                                    |
| IDXMAINT EXAMINE LOG<br>DATE d | Displays a log message speci-<br>fied by date.<br><b>d</b> - day of month: <b>0-31</b> .                                                                                                    |
| IDXMAINT EXAMINE LOG<br>HOUR x | Displays a log message speci-<br>fied by time.<br><b>x</b> - time: <b>0-24</b> .                                                                                                    |
| IDXMAINT EXAMINE LOG<br>MSG n  | Displays a log message speci-<br>fied by log number.<br><b>n</b> - log number: <b>0-255</b> .                                                                                                    |
| IDXMAINT EXAMINE t NEXT r      | To continue to display a selected range of blocks from BMC disk.                                                                                                    |
| IDXMAINT SUMMARY t             | Displays summary of indexed<br>files.<br>t - file type: AMA, LOG, or<br>EXC.<br>f - format: ASCII (LOGS<br>only), EBCDIC, HEX, or<br>PACKED (AMA Blocks).<br>r - # of blocks to view: 1-255.<br>s - selected sequence #: 0 to<br>999999.<br>v - # of versions to be dis-<br>played: 1-200. |

## **Miscellaneous Commands**

| Command Name                    | Explanation                                 |
|---------------------------------|---------------------------------------------|
| ACR                             | Restore AC clock after an AC power failure. |
| <i>Note:</i> Use only if the op | ptional AC clock feature is used for BMC.   |
| BYE                             | Logs off this terminal.                     |
| RSCMD                           | Stop currently printing command output.     |

## **Polling Link Adjustment Commands**

| Command Name | Explanation                                                                |
|--------------|----------------------------------------------------------------------------|
| LINIT        | Aborts any active polling session and initializes the polling links.       |
| LNKDSC       | Causes DTR to drop for 5 seconds and aborts a polling session in progress. |

Note: Immediately follow LNKDSC with the LINIT command.

## **Processor Activity Command**

| Command Name | Explanation                                                                                       |
|--------------|---------------------------------------------------------------------------------------------------|
| SWACT x      | Change current active processor<br>(A to B or B to A).<br><b>x</b> - optional entry: <b>FORCE</b> |
|              | Resets any alarms on the standby processor<br>and then performs the processor switch.             |

## **Program Version Commands**

| Command Name                                                                                                 | Explanation                                                                                                    |  |
|----------------------------------------------------------------------------------------------------|----------------------------------------------------------------------------------------------------|--|
| CP VS ACT                                                                                                    | Displays the active CP software pro-<br>gram and firmware version IDs.                                                                                                    |  |
| CP VS STDBY                                                                                                  | Displays the standby CP software pro-<br>gram and firmware version IDs.                                                                                                    |  |
| <i>Note:</i> <b>CP</b> commands are for Turbo BMCs and Non-Turbo BMCs equipped with 3 1/2" disk drives only. |                                                                                                    |  |
| DISK VS                                                                                                    | Displays the disk firmware version ID.                                                                                                    |  |
| DOS S VS                                                                                                    | Displays the standby processor software program and firmware version IDs.                                                                                                    |  |
| VS                                                                                                    | Displays the active processor software program and firmware version IDs.                                                                                                    |  |
| TECMAINT SHOW x<br>VS                                                                                        | Displays the active processor firmware version ID for the selected TEC/DSI.                                                                                                    |  |
| DOS S TECMAINT<br>SHOW x VS                                                                                  | Displays standby processor firmware<br>version ID for the selected TEC/DSI.<br><b>x</b> - TEC/DSI Port ID: <b>1</b> or <b>2</b> .<br><b>1</b> - TEC/DSI in slot A13.<br><b>2</b> - TEC/DSI in slot A12. |  |

## **Site Dependent Data Commands**

*Note:* Whenever the value of a Site Dependent Data command is modified (i.e., the BAUD rate for link 1 is changed from 2400 to 9600), the **LINIT** and **SITDAT WRITE** commands must be issued, to initialize the CP with the new value and save the new value to disk, respectively. The **LINIT** command should not be issued during polling.

| Command Name    | Explanation                                                                                                    |
|-----------------|----------------------------------------------------------------------------------------------------|
| AMAHRS          | Displays hour boundaries currently assigned.                                                                                                    |
| AMAHRS ss ee ii | <ul> <li>Set the time interval to verify that AMA records have been received from the Switching System.</li> <li>ss - two digit start time (00-23).</li> <li>ee - two digit end time (00-23).</li> <li>ii - interval in minutes of no blocks before an alarm (00-60).</li> </ul> |

## Command Name Explanation

*Note:* If all of the parameters in the **AMAHRS ss ee ii** command are set to **00**, the NO BLOCK LAST HOUR alarm is disabled.

| AMATPSW             | Examine the AMAT Password.                                                                                                    |
|---------------------|----------------------------------------------------------------------------------------------------|
| AMATPSW tttt iiiiii | Change AMAT password.<br><b>tttt</b> - 4 digit sensor type.<br><b>iiiiii</b> - 6 digit sensor ID.                                                                 |
| BAUD                | Displays current polling baud rate for links 1 and 2.                                                                                                    |
| BAUD a rrrr         | Change polling baud rate for links 1<br>and 2.<br><b>a</b> - link: <b>1</b> or <b>2</b> .<br><b>rrrr</b> - baud rate: <b>1200/2400/4800/</b><br><b>9600/56K</b> . |

*Note:* link 1 - J11 for 56K polling, J13 for 1200-9600 baud polling. link 2 - J12 for 56K polling, J14 for 1200-9600 baud polling.

| BX25PARM t       | Displays the value of the selected BX.25 timer.                                                                                                    |
|------------------|----------------------------------------------------------------------------------------------------|
| BX25PARM t v     | Changes the value of the selected<br>BX.25 timer.<br>t - BX.25 timer:<br><b>R20</b> - restart request transmission;<br>default: <b>03</b> .<br><b>R22</b> - restart reset response;<br>default: <b>03</b> .<br><b>T20</b> - restart request response;<br>default: <b>180</b> .<br><b>T22</b> - reset request response;<br>default: <b>180</b> .<br><b>T24</b> - window status transmission;<br>default: <b>150</b> .<br><b>v</b> - timer value: <b>1-255</b> . |
| BX25PARM PRIHDR  | Displays the AMATPS setting.                                                                                                    |
| BX25PARM PRIHDRx | Changes the AMATPS setting.<br><b>x</b> - <b>1</b> for 1986 AMATPS or <b>2</b> for 1990<br>AMATPS.                                                                                                    |

*Note:* The **BX25PARM PRIHDR** command is only valid for Turbo BMCs and Non-Turbo BMCs equipped with 3 1/2" disk drives.

| COLLPSW                                | Displays current collector password.                                                                                                    |  |
|----------------------------------------|----------------------------------------------------------------------------------------------------|--|
| COLLPSW # ttttt iiiiii                 | Modifies the collector password.<br># - Collector Password #: 1 or 2<br>tttt - 4 hex character office type.<br>iiiiii - 6 character office id. |  |
| ************************************** |                                                                                                    |  |
| DMSO p aa                              | Reactivates remote DMS-10 terminals.                                                                                                    |  |
| DMSP                                   | Displays DMS-10 password.                                                                                                    |  |
| DMSP xxxx                              | Changes DMS-10 password.<br>xxxx - four-character password.                                                                                    |  |

| Command Name      | Explanation                                                                                                    |
|-------------------|----------------------------------------------------------------------------------------------------|
| DMST              | Displays DMS-10 LOG terminal assignments.                                                                                                    |
| DMST p aa         | <ul> <li>Changes the DMS-10 LOG terminal assignments.</li> <li>p - Terminal position: 1-6.</li> <li>aa - DMS-10 SDI terminal number:<br/>00-99 or D (deletes assigned terminal).</li> </ul>                              |
| DSPSSO            | Displays current DMS-10 HSO/SSO status.                                                                                                    |
| SSO OFF           | Change DMS-10 HSO/SSO sensor data to suppressed.                                                                                                    |
| SSO ON            | Change DMS-10 HSO/SSO sensor data to preserved.                                                                                                    |
| *****             | ******                                                                                                    |
| PSWD A nnnnn p    | Add new user password to system.                                                                                                    |
| PSWD uC nnnnnn p  | Change a currently assigned password or priority level.                                                                                                    |
| PSWD uD           | Delete the selected user number pass-<br>word (#: 0-9)<br><b>u</b> - user number.<br><b>nnnnn</b> - 6 character alphanumeric<br>password.<br><b>p</b> - priority <b>1-3</b> ( <b>1</b> - lowest,<br><b>3</b> - highest). |
| PSWD L            | Displays the user passwords and the associated priority level.                                                                                                    |
| SITDAT READ       | Reads (restores) the site data parame-<br>ters from the BMC disk and over writes<br>the main memory (RAM).                                                                                                    |
| SITDAT WRITE      | Updates (saves) the site data parame-<br>ters from memory to disk.                                                                                                    |
| SETTERM TIMEOUT   | Displays the length of time that no<br>activity can take place before the BMC<br>automatically logs off the terminal.                                                                                                    |
| SETTERM TIMEOUT x | Change automatic terminal timeout<br>value.<br>x - minutes: 1-120 or 00 to disable<br>timeout.                                                                                                    |
| TDIF              | Displays allowable time difference, between BMC and HOC.                                                                                                    |
| TDIF m s          | Change allowable time difference.<br><b>m</b> - <b>0-59</b> minutes.<br><b>s</b> - <b>0-59</b> seconds.                                                                                                    |
| VALPARM BLOCKS    | Displays the minimum number of blocks required to close AMACRD file when a polling session starts.                                                                                                    |

| Command Name      | Explanation                                                                               |
|-------------------|-------------------------------------------------------------------------------------------|
| VALPARM BLOCKS x  | Changes the minimum number of blocks.<br>x - 1-199 (default: 200).                        |
| VALPARM INVALID   | Displays invalid block quantity thresh-<br>old value currently assigned.                  |
| VALPARM INVALID b | Change invalid block quantity threshold.<br><b>b</b> - number of blocks: <b>0-65535</b> . |

## **Statistics Commands**

| Command Name     | Explanation                                                                                                    |
|------------------|----------------------------------------------------------------------------------------------------|
| AMATSTAT         | Displays a summarized status report of AMAT records on BMC disks.                                                                                               |
| CLRSTATS         | Clears today's statistics file reports.                                                                                                    |
| REPORT tttt pppp | Displays a compiled list out of a selected statistical file available on the BMC disk. <b>tttt</b> - type: <b>AMA, DISK. pppp</b> - period: <b>TDAY, YDAY</b> . |
| REPORT MNT1      | Displays maintenance report of call record information.                                                                                                    |
| REPORT MNT2      | Displays maintenance report of BX.25 Com-<br>munications.                                                                                                    |
| REPORT MNT3      | Displays maintenance report of disk capacity alarms.                                                                                                    |
| SESSION REPORT   | Displays last or current polling session report.                                                                                                    |
| SESSION STATUS   | Displays current status of polling.                                                                                                    |

## System Clock Commands

| Command Name                 | Explanation                                                                                                    |
|------------------------------|----------------------------------------------------------------------------------------------------|
| CLK                          | Display time of active processor.                                                                                                    |
| DOS S CLK                    | Display time of standby processor.                                                                                                    |
| SETCLK yy mm dd hh mm ss day | Set or change the time on the BMC clock.                                                                                                    |
|                              | <pre>yy - year: (00-99) mm - month: (01-12) dd - day: (01-31) hh - hour: (00-23) mm - minutes: (00-59) ss - seconds: (00-59) day - day: (MON, TUE, WED,</pre> |

## **TEC/DSI Function Commands**

*Note:* The response to the following commands begins with either a B0 or B2. B0 refers to the TEC/DSI PCA is slot 13. B2 refers to the TEC/DSI PCA in slot 12.

| Command Name               | Explanation                                                                                                    |
|----------------------------|----------------------------------------------------------------------------------------------------|
| TECMAINT SHOW x a          | Displays the argument of the selected TEC/DSI port on the active processor.                                                                                                    |
| DOS S TECMAINT<br>SHOW x a | <ul> <li>Displays the argument of the selected<br/>TEC/DSI port on the standby processor.</li> <li>x - TEC/DSI Port ID: 1 or 2.</li> <li>1 - TEC/DSI in slot A13.</li> <li>2 - TEC/DSI in slot A12.</li> <li>a - argument: ERROR, STATUS or VS.<br/>ERROR: error count since the last<br/>rewind. CRC: Cyclic Redundancy<br/>Check, PAR: Parity, COMM: TEC/<br/>DSI communication failures.</li> <li>STATUS: Last command, status, and<br/>number of blocks received.</li> <li>VS: Firmware version ID.</li> </ul> |

## Table 5Valid status values for CMD and STA bytes

| CMD                                                                      | Description               | STA | Description   |
|--------------------------------------------------------------------------|---------------------------|-----|---------------|
| 01                                                                       | Write                     | 01  | Busy          |
| 02                                                                       | Read                      | 02  | Ready         |
| 03                                                                       | Erase                     | 04  | Write enabled |
| 04                                                                       | Back space                | 08  | At load point |
| 05                                                                       | File mark                 | 10  | End of tape   |
| 06                                                                       | Rewind                    | 20  | Rewind        |
| +08                                                                      | Tape operation in process | 40  | Alarm         |
| +10                                                                      | DMA timeout               | 80  | On-line       |
| +20                                                                      | DMA or CMD error          |     |               |
| +40                                                                      | DMA in process            |     |               |
| <i>Note:</i> The other codes are combinations of the above listed codes. |                           |     |               |

## **Testing Commands**

| Command Name | Explanation                                               |
|--------------|-----------------------------------------------------------|
| DOS S DPRTST | Performs a Dual-Ported RAM test on the standby processor. |
| DOS S TEST   | Performs a built-in-test on the standby processor         |
| TEST         | Performs a built-in-test on the active processor.         |

| Command Name       | Explanation                                                                      |
|--------------------|----------------------------------------------------------------------------------|
| VALPARM LOGHDR     | Displays current status of the log header; either enabled or disabled.           |
| VALPARM LOGHDR xxx | Enables or disables the display of the block header as they are written to disk. |
|                    | xxx - ON log header display                                                      |
|                    | ENBLED.                                                                          |
|                    | OR                                                                               |
|                    | xxx - OFF log header display DIS-                                                |
|                    | ABLED.                                                                           |

## **User Security Commands**

| Command Name     | Explanation                                                                                                    |  |  |  |
|------------------|----------------------------------------------------------------------------------------------------|--|--|--|
| MPRI C c x       | Change user priority of a selected com-<br>mand.                                                                                                    |  |  |  |
| MPRI E c         | Displays the user priority of the<br>selected command.<br><b>c</b> - command to be changed.<br><b>x</b> - priority level: <b>1-3</b> .                                     |  |  |  |
| PSWD A nnnnn p   | Add new user password to system.                                                                                                    |  |  |  |
| PSWD uC nnnnnn p | Change a currently assigned password or priority level.                                                                                                    |  |  |  |
| PSWD uD          | Delete the selected user number pass-<br>word 0-9.<br>u - user number.<br>nnnnn - 6 character alphanumeric<br>password.<br>p - priority: 0-3 (0 - lowest,<br>3 - highest). |  |  |  |
| PSWD L           | Displays the user passwords and the associated priority level.                                                                                                    |  |  |  |

*Note:* If the value of the **PSWD** command is changed, the **LINIT** and **SITDAT WRITE** commands must be entered afterwards to initialize the CP with the new value and to save the new value to disk, respectively. **LINIT** should not be issued during a polling session.

| SETTERM TIMEOUT   | Displays the length of time that no<br>activity can take place before the BMC<br>automatically logs off the terminal. |
|-------------------|----------------------------------------------------------------------------------------------------|
| SETTERM TIMEOUT x | Change automatic terminal timeout<br>value.<br>x - minutes: 1-120.<br>OR<br>x - 00 to disable timeout.                |
|                   |                                                                                                    |

*Note:* If the value of the **SETTERM TIMEOUT** command is changed, the **LINIT** and **SITDAT WRITE** commands must be entered afterwards to initialize the CP with the new value and to save the new value to disk, respectively. **LINIT** should not be issued during a polling session.

## **Monitor Level Commands**

### Command Name Explanation

*Note 1:* These commands are used for certain tasks to be performed on the BMC unit CPU when the BMC software is not running.

*Note 2:* The **DD** commands are for Non-Turbo BMCs equipped with 5 1/4" disk drives only. Turbo BMCs and Non-Turbo BMCs equipped with 3 1/2" disk drives use the commands starting with the prefix "**DISK**", as if software was running.

DD FORMAT x

Format the specified disk drive. **x** - **A** or **B**: disk drive.

Format takes several minutes.

*Note:* Do not use the **DD FORMAT x** command for 380 MB Non-Turbo disk drives.

| CAUTION<br>The DD FORM.<br>specified disk. S | <b>CAUTION</b><br>The <b>DD FORMAT x</b> command erases all data from the specified disk. Should not be done during high traffic.                                                                                                    |  |  |  |
|----------------------------------------------|----------------------------------------------------------------------------------------------------|--|--|--|
| DD VS                                        | Disk Version.                                                                                                    |  |  |  |
| DD MOD                                       | Displays the current disk mode.                                                                                                    |  |  |  |
| DD MOD xy                                    | Change the current disk mode.<br><b>x</b> - Primary disk: <b>A</b> or <b>B</b><br><b>y</b> - <b>O</b> : No standby disk on-line.<br>OR<br><b>y</b> - <b>P</b> : Standby disk on-line.                                                                                                  |  |  |  |
| DD INIT 1x                                   | Perform a short initialization procedure<br>on the specified disk.<br><b>x</b> - Primary disk: A or B.                                                                                                    |  |  |  |
| DD PARM                                      | Displays choice of disk types used for<br>Non-Turbo BMCs. Enter <b>1-9</b> depending<br>on the disk type used.                                                                                                    |  |  |  |
| DELETE f v                                   | Deletes a specified file version.                                                                                                    |  |  |  |
| DELETE f v1:v2                               | <ul> <li>Deletes a range of versions of a specified file.</li> <li>f - filename.</li> <li>v - file version (Range: 1-255 or 0 for latest version).</li> <li>v1 - start of range of versions: 1-255.</li> <li>v2 - end of range of versions: 1-255, must be greater than v1.</li> </ul> |  |  |  |
| Example:<br>>DELETE AMACRD 3 150             | Deletes filename AMACRD versions 3 to 150.                                                                                                    |  |  |  |
| DOS                                          | <ul> <li>Displays the processor status.</li> <li>Response: yz&gt;</li> <li>y - processor currently being communicated with: A or B.</li> <li>z - status of processor being communicated with: A - active, S - standby, O - only, or U - unused.</li> </ul>                             |  |  |  |

| Command Name    | Explanation                                                                                                  |
|-----------------|----------------------------------------------------------------------------------------------------|
| DOS LA xxxxx yy | Append a program name to boot list.<br><b>xxxxxx</b> - program name.<br><b>yy</b> - program version on disk. |
| DOS LB          | Load program files listed in the boot file to active processor.                                              |
| DOS LD          | Deletes the last file name in boot file.                                                                     |
| DOS LL          | List the contents of the boot file.                                                                          |
| DOS VS          | Displays the active processor firmware version ID.                                                           |
| DOS S DOS VS    | Displays the standby processor firm-<br>ware version ID.                                                     |
| DOS TEST        | Performs a built-in-test on the active processor.                                                            |
| DOS S DOS TEST  | Performs a built-in-test on the standby Processor.                                                           |

*Note:* The **DUSE** command is for Non-Turbo BMCs equipped with 5 1/4" disk drives only. Turbo BMCs and Non-Turbo BMCs equipped with 3 1/2" disk drives use the **DISK USAGE** command.

| DUSE              | Displays the number of tracks used / total tracks available.                                                                                                    |
|-------------------|----------------------------------------------------------------------------------------------------|
| STIMyymmddhhmmssw | Set or change time on the BMC clock.                                                                                                    |
|                   | <ul> <li>yy - year (00-99)</li> <li>mm - month (01-12)</li> <li>dd - date (01-31)</li> <li>hh - hour in 24-hour (00-23)</li> <li>mm - minutes (00-59)</li> <li>ss - seconds (00-59)</li> <li>w - 1-7: 1 for Monday, 7 for Sunday.</li> </ul> |
| XDIR              | List all files in disk directory.                                                                                                    |

## **Guide to Index Corruption Recovery**

This procedure describes a methodology for recognizing and recovering from index file corruption which may be experienced with the BMC II AMAT system. Index file corruption can occur for a variety of reasons. This procedure neither catalogs nor explains all those reasons; rather, it offers practical advice for identifying and correcting certain types of index file corruption should it occur.

This procedure enumerates the following topics:

- Types of index file corruption addressed in this document.
- How to recognize index file corruption.
- How to recover from index file corruption.

For each type of index file corruption discussed, the procedure to recognize it is first given, followed by the appropriate recovery procedure. This follows the natural flow of troubleshooting. Commands and responses for the AMAT BMC are given.

This document will address the following types of index file corruption:

- Version number missing from index, but is on disk.
- Sequence numbers not incrementing properly.
- AMAIDX OPEN ERROR:03.

## Version number missing from index, but is on disk

Version numbers within the index are always supposed to be *sequential and contiguous*. That is, they should start from a low version number and increment by one, without skipping any numbers (i.e., 07, 08, 09, 10, etc.). *If a version number is missing from the index, but the AMACRD file is actually on disk, then corruption has occurred.* 

#### Recognition

AMACRD files missing from the index can be observed by displaying and comparing listings of the AMACRD files in the index to those in the directory.

- 1. Display the summary of AMACRD files in the index.
- 2. Display the closed AMACRD files in the index.
- 3. Display the open AMACRD file in the index.
- 4. Display the AMACRD files in the directory.

Additionally check for error messages, such as BAD AMAIDX FILE, and/ or the presence of alarms.

#### Example

Version 82 is missing from the index but the AMACRD file version 82 is in fact on the disk. Therefore the index is corrupt and must be fixed, as shown in the following figure.

#### Figure 6 Version number missing

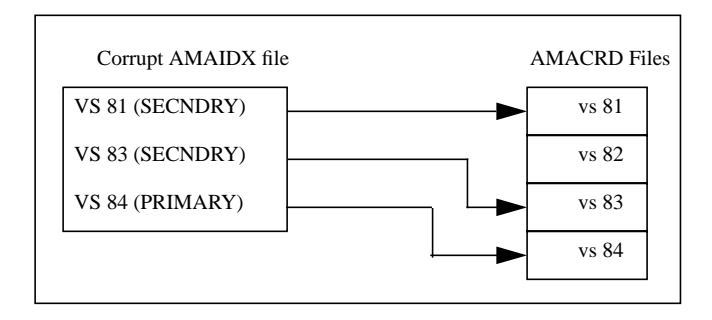

1. To display the summary of the AMACRD files in the index, enter the following command at the maintenance terminal:

#### >IDXMAINT SUMMARY AMA (cr)

System response:

AMA FILE: 03 VSNS, 0003487 BLKS, 00000042 PRIMARY SEQ# 00000000 FIRST, 00003445 PRIM, 00003487 NEXT IN VS 81: 3451 BLKS, 6 PRIMARY, AMA SEQ #00000000

Save this information. It will be used in a subsequent step.

2. To display the closed AMACRD files in the index, enter the following command at the maintenance terminal:

#### >IDXMAINT DIR CLOSED AMA 200 (cr)

System response:

VS 81: 3451 BLKS, 6 PRIMARY,AMA SEQ #0000000 VS 83: 36 BLKS, 36 PRIMARY,AMA SEQ #00003487 END OF AMAIDX FILE

3. To display the open AMACRD file in the index, enter the following command at the maintenance terminal:

#### >IDXMAINT DIR OPEN AMA (cr)

System response:

VS 84: 0 BLKS, 0 PRIMARY, AMA SEQ #00003523

The discrepancy (a skipped version number) is evident in the listing of the closed AMACRD files in the index.

4. To display the AMACRD files in the directory, enter the following command at the maintenance terminal:

#### >LSTDIR FILE AMACRD 1 255 (cr)

System response:

00 AMACRD 60 81 95 263 0 1531 01521201 00 0EE508 000000 003451

00 AMACRD 60 82 95 349 0 1531 01006C00 00 0EE507 003451 000036

00 AMACRD 60 83 95 349 0 1531 01000000 00 0EE509 003487 000036

00 AMACRD 60 84 95 349 0 1531 01000000 00 0EE509 003523 000000

In the example above, 81 is the AMACRD file version number, 000000 is the beginning block number of the version, and 003451 is the number of blocks in the version. Adding 000000 and 003451 should give you the beginning block number of the next version (003451).

#### Recovery

The AMA index must be rebuilt to "close the gap" caused by the missing index entry. Note that the AMACRD files versions are sequential and contiguous. They start at version 81, increment to version 82, then to version 83. This indicates that the AMA index file corruption can be fixed.

- 1. Identify the next sequence number of PRIMARY AMA in the index.
- 2. Delete the old AMA index file.
- 3. Create a new index file starting with the first block of PRIMARY AMA just located.
- 4. Display the summary of AMACRD files in the new index.
- 5. Display the closed AMACRD versions in the new index.

Graphically, the solution can be represented as shown in the diagram below:

#### Figure 7 Version number recovered

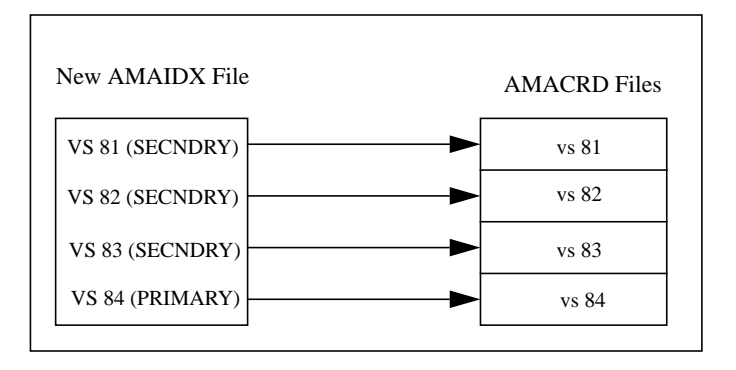

 Identify the next sequence number of PRIMARY AMA in the index. Using the information from the previous IDXMAINT SUMMARY AMA command, it can be seen in the system response listed below that the first block of PRIMARY AMA is block number 3445 in AMACRD version 81.

AMA FILE: 03 VSNS, 0003487 BLKS, **00000042 PRIMARY** SEQ# 00000000 FIRST, **00003445** PRIM, 00003487 NEXT IN VS 81: 3451, 6 PRIMARY, AMA SEQ #00000000

2. To delete the old AMA index file, enter the following command:

#### >DELFILE AMAIDX 1 255 (cr)

System response:

VERSION 03 DELETED

3. Create a new index file starting with the first block of PRIMARY AMA just located. Create a new AMA index file, starting with AMACRD file version 81, and starting at the first block of PRIMARY AMA in version 81 (block 3445). Enter the command (at the terminal):

#### >IDXMAINT CREATE DIR AMA 81 3445 (cr)

System response:

AMA FILE ESTABLISHED GOOD AMAIDX FILE

4. Display the summary of AMACRD files in the new index. The presence of the message, GOOD AMAIDX FILE, is positive indication that the new AMA index file was correctly created. This can be verified by displaying the summary of AMACRD files in the index. Enter the command (at the terminal):

#### >IDXMAINT SUMMARY AMA (cr)

#### System response:

 AMA FILE:
 04
 VSNS,
 00003487
 BLKS,
 00000078
 PRIMARY

 SEQ#
 00000000
 FIRST,
 00003445
 PRIM,
 00003523
 NEXT IN

 VS
 81:
 3451
 BLKS,
 6
 PRIMARY,
 AMA SEQ #0000000

Note that the number of PRIMARY blocks in the new index has changed from 42 to 78. This is an increase of 36 blocks. This is correct because the index file now correctly includes version 82 (which contains 36 blocks of PRIMARY AMA). Since the BMC is actively collecting AMA data, the number of blocks in the index may increase by more than the indicated difference of 36 blocks.

5. Display the closed AMACRD versions in the new index. Verification that the AMACRD versions are now in the proper order (sequential and contiguous) can be performed by displaying the closed AMACRD files in the index. Enter the command (at the terminal):

#### >IDXMAINT DIR CLOSED AMA 200 (cr)

System response:

| VS | 81: | 3451 | BLKS, | б  | PRIMARY, | AMA | SEQ | #00000000 |
|----|-----|------|-------|----|----------|-----|-----|-----------|
| VS | 82: | 36   | BLKS, | 36 | PRIMARY, | AMA | SEQ | #00003451 |
| VS | 83: | 36   | BLKS, | 36 | PRIMARY, | AMA | SEQ | #00003487 |

### Sequence numbers not incrementing properly

Sequence numbers should always be *sequential and continuous*. They should increment from a lower number toward a higher number and should *never* decrement. The beginning sequence number for an AMACRD file can be calculated by adding the **beginning block number** to the **number of blocks** from the previous sequence number.

If version 106 of an AMACRD file has a starting sequence number of 602747 and contains 2968 blocks, then version 107 should have a starting sequence number of 605715 (the sum of version 106's beginning sequence number, 602747, plus the 2968 blocks in version 106).

#### Recognition

If sequence numbers are decrementing instead of incrementing, or if the sequence number is not the sum of the beginning sequence number of the previous version and the number of blocks in the previous version, then corruption has occurred. Incorrectly incrementing sequence numbers may be observed by displaying a listing of the closed AMACRD files in the index. The system should also report BAD AMAIDX FILE.

- 1. Check the AMA Index File.
- 2. Display the summary of AMACRD files in the index.
- 3. Check that the sum of the beginning sequence number for a version and the blocks in that version correctly adds up to the next beginning sequence number.

Graphically, the problem can be represented as show in the diagram below:

#### Figure 8 Sequence numbers not incrementing

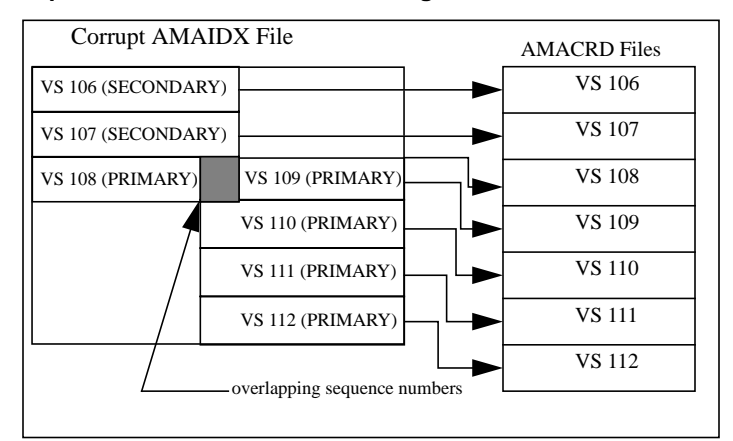

 Check the AMA Index File. Have the BMC check the integrity of the AMA Index File. In this example, the execution of the following command will result with an error message which verifies that the AMA Index File is corrupt. Enter the command (at the terminal):

#### >IDXMAINT CHECK AMA (cr)

System response:

BAD AMAIDX FILE

2. To display the summary of AMACRD files in the index, enter the following command at the maintenance terminal:

#### >IDXMAINT DIR CLOSED AMA 200 (cr)

System response:

| VS  | 106:  | 2968   | BLKS, | 99 DA | SECNDRY, | AMA | SEQ | #602747 |
|-----|-------|--------|-------|-------|----------|-----|-----|---------|
| VS  | 107:  | 1698   | BLKS, | 99 DA | SECNDRY, | AMA | SEQ | #605715 |
| VS  | 108:  | 1335   | BLKS, | 49    | PRIMARY, | AMA | SEQ | #607413 |
| VS  | 109:  | 1389   | BLKS, | 1389  | PRIMARY, | AMA | SEQ | #608740 |
| VS  | 110:  | 304    | BLKS, | 304   | PRIMARY, | AMA | SEQ | #610129 |
| VS  | 111:  | 632    | BLKS, | 632   | PRIMARY, | AMA | SEQ | #610433 |
| VS  | 112:  | 1085   | BLKS, | 1085  | PRIMARY, | AMA | SEQ | #611065 |
| ENI | OF OF | AMAIDX | FILE  |       |          |     |     |         |

3. Check that the sum of the beginning sequence number for a version and the blocks in that version correctly adds up to the next beginning sequence number. In this example, the sequence number for version number 109 is incorrect. Prior to (and after) version 109, the sequence numbers are incrementing properly. The sequence number for version 109, #608740, has incorrectly been incremented by only 1327 blocks. It *should* have incremented by 1335 blocks (sequence number 607413 for version 108 plus 1335 blocks in version 108 equals sequence number 608748 for version 109). Eight blocks of PRIMARY AMA appear to be missing in version 108.

The effect is that the polling center won't be able to retrieve AMA starting at version 109, because there will be duplicate sequences in versions 108 and 109 (sequences 608740 through 608748). The actual AMA data in version 108, sequence numbers 608740 through 608748 will be different from the AMA data in version 109, sequence numbers 608740 through 608748, but the BMC will detect the duplicated sequence numbers and report, *BAD AMAIDX FILE*.

#### Recovery

To recover from this error, version 108 must be changed from PRIMARY to SECONDARY and the data retrieved from it in a DEMAND POLL. After the data center retrieves the data via demand poll, the old index (which contains the corrupt version 108) will be deleted, then a new index will be built starting with version 109 (which is not corrupt).

- 1. Delete the corrupt AMA index file.
- 2. Create a temporary AMA index that includes the corrupt AMACRD file. This forces the corrupt version into SECNDRY status.
- 3. Display the closed AMACRD files in the index.
- 4. Data center does a DEMAND POLL on the unpolled data in the corrupt version.
- 5. Delete the temporary AMA index file.
- Create a new AMAIDX file starting with the first good sequence number containing PRIMARY AMA.
- 7. Delete the AMACRD files that were forced into SECNDRY status.
- 8. Display the closed AMACRD files in the new index.

Graphically, the solution can be represented as shown in the following diagram.

## Figure 9 Sequence numbering corrected

| New AMAIDX File  | AMACRD Files |
|------------------|--------------|
| VS 106 (SECNDRY) | VS 106       |
| VS 107 (SECNDRY) | VS 107       |
| VS 108 (SECNDRY) | VS 108       |
| VS 109 (PRIMARY) | VS 109       |
| VS 110 (PRIMARY) | VS 110       |
| VS 111 (PRIMARY) | VS 111       |
| VS 112 (PRIMARY) | VS 112       |
|                  |              |

1. To delete the corrupt AMA index file, enter the following command:

## >DELFILE AMAIDX 1 255 (cr)

System response:

VERSION 03 DELETED

2. Create a temporary AMA index that includes the corrupt AMACRD file. This forces the corrupt version into SECNDRY status. Create a temporary AMA index file, starting at version 106 (which is already marked as SECNDRY) and ending at version 109 (version 109 becomes the first version containing PRIMARY AMA data). The effect is that the AMA data in version 108 is changed from PRIMARY to SECN-DRY (versions 106 and 107 are already SECNDRY AMA, so they won't be affected). Enter the command (at the terminal):

#### >IDXMAINT CREATE DIR AMA 106 608470 (cr)

System response:

AMA FILE ESTABLISHED BAD AMAIDX FILE
3. Display the closed AMACRD files in the index. Displaying the closed AMACRD files in the index shows that version 108 has been changed from PRIMARY to SECNDRY AMA. Enter the command (at the terminal):

#### >IDXMAINT DIR CLOSED AMA 200 (cr)

System response:

VS 106: 2968 BLKS, 99 DA SECNDRY, AMA SEQ #602747 VS 107: 1698 BLKS, 99 DA SECNDRY, AMA SEQ #605715 VS 108: 1335 BLKS, **99 DA SECNDRY**, AMA SEQ #607413 VS 109: 1389 BLKS, 1389 PRIMARY, AMA SEQ #608740 VS 110: 304 BLKS, 304 PRIMARY, AMA SEQ #610129 VS 111: 632 BLKS, 632 PRIMARY, AMA SEQ #610433 VS 112: 1085 BLKS, 1085 PRIMARY, AMA SEQ #611065 END OF AMAIDX FILE

4. Data center does a DEMAND POLL on the unpolled data in the corrupt version. The data center should now be able to retrieve the previously unpolled data from version 108 by executing a DEMAND POLL, starting at sequence number 608699, for 49 blocks.

This starting sequence number for the demand polling is calculated by using the original sequence number of version 108 (607413) and adding the blocks in version 108 (1335) to arrive at the correct next sequence number, 608748. From this sequence number, the 49 blocks of unpolled data in version 108 are subtracted (608748 minus 49) to arrive at the actual starting sequence number, 608699. This is where the data center should start the demand poll.

5. Delete the temporary AMA index file. After the data center confirms that they have successfully retrieved the previously unpolled 49 blocks from the BMC, remove the temporary AMA index file. This doesn't remove the AMA data (the AMACRD files), but it does remove the AMAIDX file. The following command removes the AMAIDX file, but a new one is built in a subsequent step (new AMAIDX file that is built contains the correct version numbers). Enter the command (at the terminal)>

#### >DELFILE AMAIDX 1 255 (cr)

System response:

VERSION 02 DELETED

6. Create a new AMAIDX file starting with the first good sequence number containing PRIMARY AMA. The following command creates a new AMA index, starting with version 109 as the first version having PRIMARY AMA data. All subsequent versions numbers in the index (110, 111 and 112 in the example above) will be PRIMARY AMA, and will be included in the new AMA index. The system should report, GOOD AMAIDX FILE, indicating that the new index was properly created. Create a new AMAIDX file starting with version 109 containing all PRIMARY data. Enter the command (at the terminal):

#### >IDXMAINT CREATE DIR AMA 109 (cr)

System response:

AMA FILE ESTABLISHED GOOD AMAIDX FILE

 Confirm that there is only one AMAIDX file on the disk. Enter the following command to check the disk to confirm that only one AMAIDX file exists.

#### >LSTDIR FILE AMAIDX 1 255 (cr)

System response:

00 AMAIDX 60 29 95..349 ....0 .4096 01000000 00 0EE509 003523 000009 01 FILE LISTED

 Delete the AMACRD files that were forced into SECNDRY status. To delete the AMACRD files in versions 106 through 108, enter the following command at the maintenance terminal:

#### >DELFILE AMACRD 106 108 (cr)

After the data center has confirmed the integrity of the AMA data collected during the demand poll, the AMACRD files in versions 106, 107 and 108 (which contain SECNDRY data, and the duplicated sequence numbers in version 108) must be deleted.

9. To display the closed AMACRD files in the new index, enter the following command at the maintenance terminal:

#### >IDXMAINT DIR CLOSED AMA 200 (cr)

Displaying the closed AMACRD files in the new index confirms that only one AMA index file exists, and that it contains the correct versions numbers (109 through 112), as shown in the system response displayed below.

VS 109: 1389 BLKS, 1389 PRIMARY, AMA SEQ #608740 VS 110: 304 BLKS, 304 PRIMARY, AMA SEQ #610129 VS 111: 632 BLKS, 632 PRIMARY, AMA SEQ #610433 VS 112: 1085 BLKS, 1085 PRIMARY, AMA SEQ #611065 END OF AMAIDX FILE

#### AMAIDX OPEN ERROR:03

The BMC AMAT uses the AMAIDX file to manage data AMACRD data files on the disk. The error message, AMAIDX OPEN ERROR:03, occurs when an AMAIDX file is missing from the disk.

1. To examine available AMACRD files in the directory, enter the following command at the maintenance terminal:

#### >LSTDIR FILE AMACRD 1 255 (cr)

2. Note sequence number in the versions that are displayed in the system response shown below.

00 AMACRD 60 78 95 349 0 1531 01006C00 00 0EE509 063402 000076 00 AMACRD 60 79 95 349 0 1531 01000000 00 0EE509 063478 000076 00 AMACRD 60 80 95 349 0 1531 01000000 00 0EE509 063554 001980 00 AMACRD 60 81 95 263 0 1531 01521201 00 0EE508 000000 003451 00 AMACRD 60 82 95 349 0 1531 01006C00 00 0EE507 003451 000036 00 AMACRD 60 83 95 349 0 1531 01000000 00 0EE509 003487 000036 00 AMACRD 60 84 95 349 0 1531 01000000 00 0EE509 003523 001389 07 FILES LISTED

In the example above, the two-digit boldface number is the AMACRD file version number. The six-digit boldface number is the starting sequence number of the version.

3. Contact data center. Verify what sequence numbers have been com-

pletely processed and will not need to be repolled, as well as at what sequence number the data center needs to start normal polling.

- 4. Determine which versions contain the sequence numbers obtained from the data center in step 3.
- 5. To create an AMAIDX containing the AMACRD versions the data center needs to poll, enter the following command:

#### >IDXMAINT CREATE DIR AMA vvv nnnnnn (cr)

where: vvv - starting version number nnnnn - first primary block sequence number.

6. Display contents of new index using the following command:

#### >IDXMAINT DIR CLOSED AMA 255 (cr)

System response:

VS 81: .3451 BLKS, 30 DA SECONDARY, AMA SEQ #000000 VS 82: ....36 BLKS, 30 DA SECONDARY, AMA SEQ #0003451 VS 83: ....36 BLKS, ....36 PRIMARY, AMA SEQ #0003487 VS 84: ..1389 BLKS, ..1389 PRIMARY, AMA SEQ #003523 END OF AMAIDX FILE

- If any versions were left outside the index, these versions should remain on disk until data center can confirm the data will not need to be repolled. These versions MUST be deleted using the command in step 8. Set up an appointment with customer to do this if necessary.
- 8. Any versions displayed in step 1 that were not included in the new AMAIDX, MUST be deleted using the following command:

#### >DELFILE AMACRD 78:80 (cr)

Verify there is only one index in the directory using the following command:

#### >LSTDIR FILE AMAIDX 1 255 (cr)

In the event there is more than one index, verify which index is active using the following command:

#### >LSTDIR FILE AMAIDX (cr)

System response:

00 AMAIDX 60 **81** 95 263 0 1531 01521201 00 0EE508 000000 000001

Note the version number (81 in this example and delete any indices that are NOT needed.

10. Check validity of index using the following command:

#### >IDXMAINT CHECK AMA (cr)

System response:

GOOD AMAIDX FILE

# Miscellaneous PCA Replacement Procedure

The following PCAs can be replaced using this procedure:

- CPU with DMA (NT6M62xx)
- EPROM (NT6M63xx)
- DRAM with Extended Memory (NT6M64xx)
- Quad SIO (NT6M60xx)
- Disk Interface (NT6M66xx)
- DSI (NT6M70xx)
- TEC (NT6M89xx DMS-10 only or NT6M90xx DCO only).

#### Procedure 1

#### **Miscellaneous PCA replacement**

| Step  | Description                                                                                                    |
|-------|----------------------------------------------------------------------------------------------------|
| Ń     | <b>CAUTION</b><br>Since all BMC PCAs are static sensitive, be careful when handling them. Wear a wrist grounding strap when working with the BMC.                                                                                                    |
|       | <b>WARNING</b><br>Since the BMC is powered up during this procedure, observe<br>all safety procedures for operations on live equipment.                                                                                                    |
| 1     | To remove the front panel of the BMC II, loosen the four<br>screws located on the left and right hand sides. Once removed,<br>put the front panel in a safe place to avoid damage, bending and<br>scratching.                                                                                                    |
| 2     | Get the replacement PCA from the spares kit.                                                                                                    |
| 3     | Remove the protective electrostatic bag and place it on a suitable, grounded surface.                                                                                                    |
| 4     | Make sure the replacement PCA matches the faulty PCA's part<br>number and has the correct revision level. Also, make sure the<br>suspected faulty PCA is in the standby processor. Verify that<br>any applicable firmware for the PCA is the same or with a<br>higher release number. If not, contact the next level of support. |
| 5     | Place the processor unit with the suspected faulty PCA in the standby mode, by putting the <b>other</b> processor in the ONLY mode. The <b>other</b> processor is defined as that processor that does not have the suspected faulty PCA.                                                                                         |
|       | At the Switch and Status Panel of the BMC:                                                                                                    |
|       | <ul><li>a. Press the A/B Select Switch to match the <b>other</b> processor.</li><li>b. Press the O/P Mode Select Switch to <b>O</b>.</li><li>c. Turn the Mode Switch to the right and release.</li></ul>                                                                                                    |
| Note: | This will create an alarm.                                                                                                    |

#### Procedure 1 Miscellaneous PCA replacement

г

| Step | Description                                                                                                    |
|------|----------------------------------------------------------------------------------------------------|
| 6    | Enter the following commands to write the value 00 in the DRAM memory address 2204 for the off-line DSI/TEC PCAs:                                                                                                    |
|      | >DOS S TECMAINT MEMWRITE 1 2204 00 (cr)<br>>DOS S TECMAINT MEMWRITE 2 2204 00 (cr)                                                                                                    |
| 7    | Remove power from the standby BMC chassis by operation of the +8 V dc red rocker switch on the power supply.                                                                                                    |
|      | (A or B, the one with the suspected fault.)                                                                                                    |
| 8    | Remove the suspected faulty PCA.                                                                                                    |
| 9    | The replacement PCA option settings must be set to match the settings for that PCA listed in the <i>PCA Switch and Strap Settings</i> section before installation.                                                                                     |
| Â    | <b>CAUTION</b><br>Failure to set-up options correctly may cause an AMA loss.                                                                                                    |
| 10   | Insert the spare PCA in the vacated card slot, making sure it is fully seated.                                                                                                    |
| 11   | Put faulty PCA in the empty electrostatic bag.                                                                                                    |
| 12   | Apply power to the BMC chassis by resetting the rocker switch<br>in step 7 above.                                                                                                    |
|      | Wait for start-up activity to end and the message, <b>Software</b><br><b>Loaded</b> or <b>S/W Loaded</b> to print. For Turbo BMCs and Non-<br>Turbo BMCs equipped with 1 GB disk drives, wait for the <b>CP</b><br><b>S/W Loaded</b> message to print. |
| 13   | To clear any alarms on the standby processor. At the mainte-<br>nance terminal, enter:                                                                                                    |
|      | >DOS S RSERR 00 (cr)                                                                                                    |
|      | Alarms will clear on the standby processor if there are no faults.                                                                                                    |
| 14   | Place the active processor unit in PRIME mode. At the Switch and Status Panel of the BMC:                                                                                                    |
|      | <ul><li>a. Press the A/B Select Switch to match the active processor.</li><li>b. Press the O/P Mode Select Switch to P.</li><li>c. Turn the Mode Switch to the right and release.</li></ul>                                                            |
| 15   | To clear all alarms on the active processor. At the maintenance terminal, enter:                                                                                                    |
|      | >RSERR 00 (cr)                                                                                                    |
|      | Alarms will clear if there are no faults.                                                                                                    |

## Procedure 1 Miscellaneous PCA replacement

| Step | Description                                                                                                    |
|------|----------------------------------------------------------------------------------------------------|
| 16   | Switch Processors to make the standby active. At the mainte-<br>nance terminal, enter:                                                                                                    |
|      | >SWACT (cr)                                                                                                    |
|      | The old standby is now the active processor.                                                                                                    |
|      | <b>WARNING</b><br>This should not be done at a high traffic period, it may cause<br>a loss of AMA.                                                                                                    |
| 17   | Verify replacement PCA has corrected original error.                                                                                                    |
| 18   | When all maintenance activities are complete, be sure to<br>replace the front panel of the BMC. Carefully line up the four<br>captive screws of the front panel with their mounting holes.<br>Tighten the captive screws; but do not bear down. |
|      | The procedure is complete.                                                                                                    |

# **Disk Replacement Procedure**

# **Removing the Faulty Disk Drive**

## Procedure 2 Remove faulty disk drive

| Step                           | Description                                                                                                    |
|--------------------------------|----------------------------------------------------------------------------------------------------|
| Note: 7<br>same pr<br>to A and | The following procedure is for replacing the A disk drive; use the ocedure for replacing the B disk drive by transposing references d B disks.                                                                                                    |
| <u>^</u>                       | <b>CAUTION</b><br>Since all BMC PCAs are static sensitive, be careful when handling them. Wear a wrist grounding strap when working with the BMC.                                                                                                    |
|                                | <b>WARNING</b><br>Since the BMC is powered up during this procedure,<br>observe all safety procedures for operations on live equip-<br>ment.                                                                                                    |
| 1                              | To remove the front panel of the BMC, loosen the four screws<br>located on the left and right hand sides. Once removed, put the<br>front panel in a safe place to avoid damage, bending and<br>scratching.                                                                                                    |
| 2                              | For the side that is operating in an ONLY disk mode, make sure<br>that the other processor is active. The <b>other</b> processor is<br>defined as that processor that does NOT have the failing disk<br>drive in its chassis. At the BMC Switch and Status Panel:<br>a. Press the A/B Select Switch to match the <b>other</b> processor.<br>b. Press the O/P Mode Select Switch to <b>O</b> .<br>c. Turn the Mode Switch to the right and release.<br>To determine the current disk mode, enter (at the terminal):<br><b>&gt;DISK MODE (cr)</b><br>DISK MODE: AO A ONLY DISK MODE<br>DISK MODE: BO B ONLY DISK MODE<br>DISK MODE: BP B PRIME DISK MODE<br>i.e., If the disk mode is AP or BP, and the disk in the A chassis<br>is the suspected bad drive, change the disk mode to B ONLY:<br>Enter (at the terminal) |
|                                | >DISK MODE BO (cr)                                                                                                    |
| 3                              | Disconnect disk A power by removing the connector plug P8<br>from the power supply on the A chassis. Pinch the release clips<br>on P8 and pull it down gently.                                                                                                    |

#### Procedure 2 Remove faulty disk drive

| Step                                   | Description                                                                                                    |
|----------------------------------------|----------------------------------------------------------------------------------------------------|
| Â                                      | CAUTION<br>Wait at least 30 seconds before proceeding.                                                                                                    |
| 4                                      | Remove the two screws from the disk drive handle mount.                                                                                                    |
| 5                                      | Grasp the disk drive in the front at the bottom, by the handle,<br>slightly lift and pull straight forward until the J1 ribbon cable<br>connector can be viewed. Keep one hand under the disk drive to<br>maintain support. |
| <i>Note:</i> I<br>disk dri<br>the J1 c | For 30 to 140 MB disk drives, the J1 connector is on the top of the ve assembly. For 380 MB, 760 MB, 1 GB, and 2 GB disk drives, onnector is on the rear of the disk drive assembly.                                        |
| 6                                      | Disconnect the ribbon cable from J1; use the cables pull tab.<br>Note the direction of the brown stripe on the cable (PIN 1).                                                                                               |
| 7                                      | Remove the disk from the chassis. Place the disk on an anti-<br>static surface. Fill out the disk drive fault analysis form and<br>attach it to the disk drive                                                              |

# Installing the Replacement Disk Drive

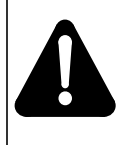

# **IMPORTANT WARNING**

If changing the B disk in a Turbo BMC or a Non-Turbo BMC equipped with 380 MB or 1 GB disk drives, set the options correctly on the disk drive. Incorrect option settings will cause the disk to fail

## Table 6 Disk drive options

| Disk            | Vendor               | Jumper | Pins -<br>B Disk | Pins -<br>A Disk |
|-----------------|----------------------|--------|------------------|------------------|
| 2 GB            | Seagate<br>ST-32151N | J6     | 1-2 (IN)         | J6 (OUT)         |
| 2 GB            | Seagate<br>ST-32430N | J5     | 5-6 (IN)         | 4-6 (IN) or OUT  |
| 1 GB            | Seagate<br>ST-31051N | J6     | 1-2 (IN)         | J6 (OUT)         |
| 1 GB            | Seagate<br>ST-31230N | J5     | 5-6 (IN)         | 4-6 (IN) or OUT  |
| 760 MB          | Maxtor               | J2     | 9-10 (IN)        | J2 (OUT)         |
| 760 MB          | Imprimis             | J4     | 5-6 (IN)         | OUT              |
| 760 MB          | Micropolis           | J2     | IDO (IN)         | OUT              |
| 380 MB<br>Turbo | Maxtor               | N/A    | JP35 (IN)        | JP35 (OUT)       |

#### Table 6 Disk drive options

| Disk                                         | Vendor | Jumper     | Pins -<br>B Disk | Pins -<br>A Disk |
|----------------------------------------------|--------|------------|------------------|------------------|
| 380 MBMaxtorN/AJP35 (OUT)JP35 (OUT)Non-Turbo |        | JP35 (OUT) |                  |                  |

#### **IMPORTANT NOTES:**

For 30 to 140 MB disk drives, the P1 ribbon cables Brown stripe (PIN 1) must be toward the RIGHT, as viewed from the front.

For 30 to 140 MB disk drives, locate the manufacturer's Defective Track Map Listing and keep handy, for use later in this procedure.

If this cannot be found, contact Technical Support before proceeding.

For 380 and 760 MB disk drives, the P1 ribbon cables Brown stripe (PIN 1) must be toward the LEFT, as viewed from the front.

For 1 and 2 GB disk drives, the P1 ribbon cables are keyed to prevent improper installation.

Procedure 3 Install replacement disk drive

| Step | Description                                                                                                    |
|------|----------------------------------------------------------------------------------------------------|
| 1    | Keeping the disk drive level, slide it into position far enough to reconnect the ribbon cable at connector J1. Connect the ribbon cable to J1.                                                                |
|      | <b>WARNING</b><br>The disk drive cannot operate if this cable is reversed.<br>Reversal may also cause an AMA outage.                                                                                          |
| 2    | Continue sliding the disk drive into its mounting position, until<br>it begins a downward motion. Allow the disk drive to lower<br>itself into place and continue pushing inward until it is fully<br>seated. |
| 3    | Replace the two screws for the disk drive handle mount.                                                                                                    |
| 4    | Reconnect the disk power cable by inserting the plug P8 into connector J8.                                                                                                    |
| 5    | Return the processor to PRIME mode. On the status panel push<br>the P rocker switch down and turn the MODE SWITCH key.<br>The ONL lamp should go out.                                                         |
|      | If replacing a 380 MB, 760 MB, 1 GB or 2 GB Turbo disk or a 1 GB Non-Turbo disk, go to step 6.                                                                                                    |
|      | If replacing a 30 to 380 MB Non-Turbo disk, go to step 7.                                                                                                    |
| 6    | Attempt to make the disk system redundant by changing the ONLY disk mode to PRIME disk mode. Enter (at the terminal):                                                                                         |
|      | >DISK MODE xP (cr)                                                                                                    |
|      | where <b>x</b> - currently active disk.                                                                                                    |

#### Procedure 3 Install replacement disk drive

| Step        | Description                                                                                                    |  |
|-------------|----------------------------------------------------------------------------------------------------|--|
|             | i.e., if DISK MODE is currently AO then type AP<br>if DISK MODE is currently BO then type BP.                                                                   |  |
|             | Proper responses for 380 MB, 760 MB, 1 GB and 2 GB Turbo disks and 1 GB Non-Turbo disks:                                                                        |  |
|             | BACKUP STARTED                                                                                                    |  |
|             | This may take minutes to hours depending on the disk size and usage. Use the DISK USAGE command to check disk usage.                                            |  |
|             | BACKUP COMPLETE<br>DISK MODE AP (OR) DISK MODE BP                                                                                                    |  |
|             | If replacing a 380 MB, 760 MB, 1 GB or 2 GB Turbo disk or a 1 GB Non-Turbo disk and the response is DISK NOT FOR-MATTED, go to step 10.                         |  |
|             | If the BMC (AMAT) is a 30 to 380 MB Non-Turbo system, there will be no immediate response. Craftsperson on site should observe disk LED activity.               |  |
|             | If replacing a 380 MB Non-Turbo disk and the system responds with DISK NOT INITIALIZED, go to step 7.                                                           |  |
|             | Otherwise, go to step 9.                                                                                                    |  |
| 7           | Reinitialize the new disk. This is for 30 MB to 380 MB Non-<br>Turbo disk drives only.                                                                          |  |
| $\triangle$ | <b>CAUTION</b><br>These disk commands may cause a loss of data. Make sure the operational disk drive is in an ONLY mode before entering the following commands. |  |
|             | Enter: (at the terminal)                                                                                                    |  |
|             | >DISK INIT 1x (cr)                                                                                                    |  |
|             | where: <b>x</b> - <b>A</b> for newly installed disk A<br>- <b>B</b> for newly installed disk B.                                                                 |  |
|             | Proper response:                                                                                                    |  |
|             | INIT COMPLETE                                                                                                    |  |
|             | If the response is NO DISK PARAMETERS, go to step 11.                                                                                                    |  |
|             | For 380MB disks, go to step 6.                                                                                                    |  |
| 8           | This is for 30 MB to 140 MB disk drives only.                                                                                                    |  |
|             | Enter in the defective track(s) from the disk manufacturer's defect (bad track) list. Enter: (at the terminal)                                                  |  |
|             | >DISK DEFMAP x (cr)                                                                                                    |  |
|             | where: <b>x</b> - <b>A</b> for newly installed disk A<br>- <b>B</b> for newly installed disk B.                                                                 |  |

#### Procedure 3 Install replacement disk drive

| Step                                                                                                    | Description                                                                                                    |
|----------------------------------------------------------------------------------------------------|----------------------------------------------------------------------------------------------------|
|                                                                                                    | System response is a prompt:                                                                                                    |
|                                                                                                    | ENTER HEAD AND CYLINDER # FROM DEFECT MAP.<br>ENTER Q TO EXIT<br>HEAD>                                                                                                    |
|                                                                                                    | Obtain the disk manufacturer's bad track map. Enter the HEAD No. xx (1 to 2 digits), from manufacturer's bad track map.                                                                                                    |
| <i>Note 1:</i> The defect map is located on a paper that accompanies each new disk. If this document is not with the disk, the information is printed on a label located under the PCA mounted on top of the disk drive. If the label contains no defect information, the disk has no defects to be mapped. After entering any available defect map data, the paper should be folded and kept with the newly installed disk drive. |                                                                                                    |
|                                                                                                    | System response:                                                                                                    |
|                                                                                                    | CYLINDER>                                                                                                    |
|                                                                                                    | Enter the CYLINDER No. xxx (1 to 3 digits), from the disk manufacturer's bad track map.                                                                                                    |
|                                                                                                    | System response:                                                                                                    |
|                                                                                                    | xx BAD TRACKS<br>HEAD>                                                                                                    |
|                                                                                                    | (xx - number of bad tracks masked out.)                                                                                                    |
| <i>Note 2:</i> of range, value en                                                                                                    | If the response indicates either the HEAD or CYLINDER is out<br>the BAD TRACKS counter will not be incremented and the<br>tered is not needed for this application.                                                                                    |
|                                                                                                    | Continue entering HEAD and CYLINDER numbers until the<br>end of the disk manufacturer s bad track map is reached. When<br>done entering the bad tracks, enter Q at the HEAD> prompt, to<br>exit the DEFMAP utility.                                    |
|                                                                                                    | System response:                                                                                                    |
|                                                                                                    | DEFMAP DONE                                                                                                    |
| 9                                                                                                    | Restore BMC to redundant disk mode. Enter (at the terminal):                                                                                                    |
|                                                                                                    | >DISK MODE (cr)                                                                                                    |
|                                                                                                    | Proper response:                                                                                                    |
|                                                                                                    | DISK MODE xP                                                                                                    |
|                                                                                                    | (where x - A or B)                                                                                                    |
|                                                                                                    | When all maintenance activities are complete, be sure to<br>replace the front panel of the BMC (AMAT). Carefully line up<br>the four captive screws of the front panel with their mounting<br>holes. Tighten the captive screws; but do not bear down. |
|                                                                                                    | Make sure the Disk Drive Fault Analysis Sheet is completed<br>and attached to the disk drive for return to Nortel for repair.<br>The procedure is complete.                                                                                            |

#### Procedure 3 Install replacement disk drive

| Step | Description                                                                                                    |  |
|------|----------------------------------------------------------------------------------------------------|--|
| 10   | 380 MB, 760 MB, 1 GB and 2 GB Turbo or 1 GB Non-Turbo<br>Disk Format                                                                                                    |  |
|      | This command is to be used when the BMC (AMAT)s response<br>to the DISK MODE xP (x - A or B) command is DISK NOT<br>FORMATTED                                                             |  |
| Â    | <b>CAUTION</b><br>These disk commands may cause a loss of data. Make sure the operational disk drive is in an ONLY mode before entering commands.                                         |  |
|      | Enter: (at the terminal)                                                                                                    |  |
|      | >DISK FORMAT x (cr)                                                                                                    |  |
|      | where: <b>x</b> - <b>A</b> for newly replaced disk A<br>- <b>B</b> for newly replaced disk B.                                                                                             |  |
|      | Proper response:                                                                                                    |  |
|      | DISK FORMAT STARTED                                                                                                    |  |
|      | The format should take about 15-20 minutes. Proper response:                                                                                                    |  |
|      | FORMAT DONE                                                                                                    |  |
|      | If the response is FORMAT DONE, go to step 6. If DISK FORMT FAILS, switch processors and repeat step 10. If the DISK FORMAT fails on the other processor, call the next level of support. |  |
| 11   | Disk Parameters for 30 to 380 MB Non-Turbo Disk Drives.                                                                                                    |  |
|      | Enter: (at the terminal)                                                                                                    |  |
|      | >DISK PARAM (cr)                                                                                                    |  |
|      | Enter the number from the displayed list that describes the type of the replacement disk drive.                                                                                           |  |
|      | If replacing a 30 to 380 MB Non-Turbo disk drive, go to step 7.                                                                                                    |  |

# Disk Crossover PCA Replacement Procedure (NT6M72xx/6M93xx)

#### Procedure 4

#### Disk Crossover PCA replacement (NT6M72xx or NT6M93xx)

| Step | Description                                                                                                    |
|------|----------------------------------------------------------------------------------------------------|
| Ń    | <b>CAUTION</b><br>Since all BMC PCAs are static sensitive, be careful when handling them. Wear a wrist grounding strap when working with the BMC.                                                                                                |
|      | <b>WARNING</b><br>Since the BMC is powered up during this procedure, observe all safety procedures for operations on live equipment.                                                                                                    |
| 1    | Make sure no polling is occurring. Wait for a low traffic period, if possible.                                                                                                    |
| 2    | Locate the failing Disk Crossover PCA and change the disk<br>mode to the <b>other</b> disk ONLY mode, if necessary. The <b>other</b><br>disk is the one not in the same chassis as the suspected Disk<br>Crossover PCA. Enter (at the terminal): |
|      | >DISK MODE xx (cr)                                                                                                    |
|      | where: $\mathbf{x}\mathbf{x} = \text{disk mode} = \mathbf{AO} = \mathbf{A} \text{ ONLY}$<br>= $\mathbf{BO} = \mathbf{B} \text{ ONLY}$                                                                                                    |
|      | Proper response:                                                                                                    |
|      | DISK MODE: AO (OR) DISK MODE: BO                                                                                                    |
| 3    | Place the BMC into an ONLY processor mode. The processor mode should be the same as the DISK mode. At the Switch and Status Panel of the BMC:                                                                                                    |
|      | <ul><li>a. Press the A/B Select Switch to match the active disk drive.</li><li>b. Press the O/P Mode Select Switch to O.</li><li>c. Turn the Mode Switch to the right and release.</li></ul>                                                     |
| 4    | Loosen the slotted screws which fasten the outer edges of the appropriate rear panel assembly to the cabinet.                                                                                                    |
| 5    | Pull the rear panel away from the cabinet. Remove the front<br>panel of the chassis to improve cooling, if necessary. Put the<br>two panels in a safe place to prevent bending and scratching                                                    |
| 6    | Loosen the 2 screws at the top of the hinged card panel and the screw at the bottom of the hinged card panel. Let it swing slowly down from the top until it rests.                                                                              |

## Procedure 4

6

# Disk Crossover PCA replacement (NT6M72xx or NT6M93xx)

| Step                                                                                                    | Description                                                                                                    |
|----------------------------------------------------------------------------------------------------|----------------------------------------------------------------------------------------------------|
| <i>Note:</i> another the 16-j against                                                                                | If the PCA at A15 is being replaced, use a Styrofoam block or<br>insulating material, about 1" x 1" x 0.5", to insulate the pins of<br>pin cable on the P/A Comm PCA to prevent accidental shorting<br>the chassis.                                                                                                    |
| 7                                                                                                    | Remove power cable (J4), then any cables and screws con-<br>nected to the suspected PCA.                                                                                                    |
| Note: (<br>cables f                                                                                                  | Observe the cable markings (identification) or attach labels to the for correct positioning for installation of replacement PCA.                                                                                                    |
|                                                                                                    | Gently pull the suspect PCA loose from its mounting position.                                                                                                    |
| 8                                                                                                    | Verify (J5) jumper option is the same on the replacement PCA as the PCA that was removed.                                                                                                    |
| Note: 7<br>placed of<br>Crossov                                                                                      | The J5 jumper on the A chassis Disk Crossover PCA must be<br>on pin A and the center pin. The J5 jumper on the B chassis Disk<br>ver PCA must be placed on pin B and the center pin.                                                                                                    |
| A                                                                                                    | <b>WARNING</b><br>Incorrect positioning of jumper may cause loss of AMA.                                                                                                    |
|                                                                                                    |                                                                                                    |
| 9                                                                                                    | Mount the replacement PCA in the vacated position.                                                                                                    |
| 9<br>Note: V<br>avoid st<br>Do not<br>binding                                                                        | Mount the replacement PCA in the vacated position.<br>When replacing the screws, align carefully before tightening to<br>tripping. Tighten the screws, alternating until all are equally tight.<br>"cinch down" any one screw until all are properly aligned; no<br>g or force needed to turn.                                                                                                    |
| 9<br><i>Note:</i> avoid st<br>Do not<br>binding<br>10                                                                | Mount the replacement PCA in the vacated position.<br>When replacing the screws, align carefully before tightening to<br>tripping. Tighten the screws, alternating until all are equally tight.<br>"cinch down" any one screw until all are properly aligned; no<br>g or force needed to turn.<br>Reattach any cables removed in step 6 in reverse order.                                                                                                    |
| <ul> <li>9</li> <li>Note: Y<br/>avoid st<br/>Do not<br/>binding</li> <li>10</li> <li>Note: Y<br/>cables f</li> </ul> | Mount the replacement PCA in the vacated position.<br>When replacing the screws, align carefully before tightening to<br>tripping. Tighten the screws, alternating until all are equally tight.<br>"cinch down" any one screw until all are properly aligned; no<br>g or force needed to turn.<br>Reattach any cables removed in step 6 in reverse order.<br>Verify the cable markings (identification) or attach labels to the<br>for correct positioning.                                                                                                    |
| 9<br>Note: Y<br>avoid si<br>Do not<br>binding<br>10<br>Note: Y<br>cables f                                           | Mount the replacement PCA in the vacated position.<br>When replacing the screws, align carefully before tightening to<br>tripping. Tighten the screws, alternating until all are equally tight.<br>"cinch down" any one screw until all are properly aligned; no<br>g or force needed to turn.<br>Reattach any cables removed in step 6 in reverse order.<br>Verify the cable markings (identification) or attach labels to the<br>for correct positioning.<br><b>WARNING</b><br>Incorrect positioning of cables may cause loss of AMA.                                                                                                    |
| 9<br>Note: Y<br>avoid si<br>Do not<br>binding<br>10<br>Note: Y<br>cables f                                           | Mount the replacement PCA in the vacated position.<br>When replacing the screws, align carefully before tightening to<br>tripping. Tighten the screws, alternating until all are equally tight.<br>"cinch down" any one screw until all are properly aligned; no<br>g or force needed to turn.<br>Reattach any cables removed in step 6 in reverse order.<br>Verify the cable markings (identification) or attach labels to the<br>for correct positioning.<br><b>WARNING</b><br>Incorrect positioning of cables may cause loss of AMA.<br>Verify the repair by switching disk modes back to PRIME.<br>Enter (at the terminal):                                                                                                    |
| 9<br>Note: Y<br>avoid si<br>Do not<br>binding<br>10<br>Note: Y<br>cables f                                           | Mount the replacement PCA in the vacated position.<br>When replacing the screws, align carefully before tightening to<br>tripping. Tighten the screws, alternating until all are equally tight.<br>"cinch down" any one screw until all are properly aligned; no<br>g or force needed to turn.<br>Reattach any cables removed in step 6 in reverse order.<br>Verify the cable markings (identification) or attach labels to the<br>for correct positioning.<br><b>WARNING</b><br>Incorrect positioning of cables may cause loss of AMA.<br>Verify the repair by switching disk modes back to PRIME.<br>Enter (at the terminal):<br>>DISK MODE xx (cr)                                                                                                    |
| 9<br>Note: Y<br>avoid si<br>Do not<br>binding<br>10<br>Note: Y<br>cables f<br>11                                     | Mount the replacement PCA in the vacated position.<br>When replacing the screws, align carefully before tightening to<br>tripping. Tighten the screws, alternating until all are equally tight.<br>"cinch down" any one screw until all are properly aligned; no<br>g or force needed to turn.<br>Reattach any cables removed in step 6 in reverse order.<br>Verify the cable markings (identification) or attach labels to the<br>for correct positioning.<br><b>WARNING</b><br>Incorrect positioning of cables may cause loss of AMA.<br>Verify the repair by switching disk modes back to PRIME.<br>Enter (at the terminal):<br>>DISK MODE xx (cr)<br>where: xx - disk mode: AP - A PRIME (if mode is A only)<br>BP - B PRIME (if mode is B only).                                                                                                    |
| 9<br>Note: Y<br>avoid st<br>Do not<br>binding<br>10<br>Note: Y<br>cables f<br>11                                     | Mount the replacement PCA in the vacated position.<br>When replacing the screws, align carefully before tightening to<br>tripping. Tighten the screws, alternating until all are equally tight.<br>"cinch down" any one screw until all are properly aligned; no<br>g or force needed to turn.<br>Reattach any cables removed in step 6 in reverse order.<br>Verify the cable markings (identification) or attach labels to the<br>for correct positioning.<br><b>WARNING</b><br>Incorrect positioning of cables may cause loss of AMA.<br>Verify the repair by switching disk modes back to PRIME.<br>Enter (at the terminal):<br><b>&gt;DISK MODE xx (cr)</b><br>where: <b>xx</b> - disk mode: <b>AP</b> - A PRIME (if mode is A only)<br><b>BP</b> - B PRIME (if mode is B only).<br>The BMC will begin a disk copy this may take several hours,<br>depending on how much data and how large the disks are.                                                                |
| 9<br>Note: Y<br>avoid st<br>Do not<br>binding<br>10<br>Note: Y<br>cables f<br>11                                     | Mount the replacement PCA in the vacated position.<br>When replacing the screws, align carefully before tightening to<br>tripping. Tighten the screws, alternating until all are equally tight.<br>"cinch down" any one screw until all are properly aligned; no<br>gor force needed to turn.<br>Reattach any cables removed in step 6 in reverse order.<br>Verify the cable markings (identification) or attach labels to the<br>for correct positioning.<br><b>WARNING</b><br>Incorrect positioning of cables may cause loss of AMA.<br>Verify the repair by switching disk modes back to PRIME.<br>Enter (at the terminal):<br><b>&gt;DISK MODE xx (cr)</b><br>where: <b>xx</b> - disk mode: <b>AP</b> - A PRIME (if mode is A only)<br><b>BP</b> - B PRIME (if mode is B only).<br>The BMC will begin a disk copy this may take several hours,<br>depending on how much data and how large the disks are.<br>Proper response:                                             |
| 9<br>Note: Y<br>avoid si<br>Do not<br>binding<br>10<br>Note: Y<br>cables 1<br>11                                     | Mount the replacement PCA in the vacated position.<br>When replacing the screws, align carefully before tightening to<br>tripping. Tighten the screws, alternating until all are equally tight.<br>"cinch down" any one screw until all are properly aligned; no<br>g or force needed to turn.<br>Reattach any cables removed in step 6 in reverse order.<br>Verify the cable markings (identification) or attach labels to the<br>for correct positioning.<br><b>WARNING</b><br>Incorrect positioning of cables may cause loss of AMA.<br>Verify the repair by switching disk modes back to PRIME.<br>Enter (at the terminal):<br><b>&gt;DISK MODE xx (cr)</b><br>where: <b>xx</b> - disk mode: <b>AP</b> - A PRIME (if mode is A only)<br><b>BP</b> - B PRIME (if mode is B only).<br>The BMC will begin a disk copy this may take several hours,<br>depending on how much data and how large the disks are.<br>Proper response:<br>DISK MODE: AP (from disk mode AO)<br>or |

## Procedure 4 Disk Crossover PCA replacement (NT6M72xx or NT6M93xx)

| Step                                  | Description                                                                                                    |
|---------------------------------------|----------------------------------------------------------------------------------------------------|
| 12                                    | Remove the insulating material, if used. Route all wires and cables to avoid pinching or crimping when the rear panel is reinstalled.                                                                     |
| 13                                    | Lift the hinged circuit assembly gate back to its vertical position and tighten the (2) screws loosened in step 5.                                                                                        |
| 14                                    | Replace the rear panel. Reinstall the slotted pan head screws previously removed in step 3.                                                                                                    |
| <i>Note:</i> A screws, one scretturn. | Align carefully before tightening to avoid stripping. Tighten the<br>alternating until all are equally tight. Do not "cinch down" any<br>ew until all are properly aligned; no binding or force needed to |
| 15                                    | Clear any alarms on the BMC. At the maintenance terminal, enter:                                                                                                    |
|                                       | >RSERR 00 (cr)<br>>DOS S RSERR 00 (cr)                                                                                                    |
|                                       | Alarms will stay clear on the BMC if there are no faults.                                                                                                    |
| 16                                    | Place the active processor unit in PRIME mode. At the Switch and Status Panel of the BMC:                                                                                                    |
|                                       | <ul><li>a. Press the A/B Select Switch to match the active processor.</li><li>b. Press the O/P Mode Select Switch to P.</li><li>c. Turn the Mode Switch to the right and release.</li></ul>               |
| 17                                    | When all maintenance activities are complete, be sure to replace the front panel of the BMC if removed.                                                                                                   |
|                                       | Carefully line up the four captive screws of the front panel with<br>their mounting holes. Tighten the captive screws; but do not<br>bear down.                                                           |
|                                       | The procedure is complete.                                                                                                    |

# Error Control II PCA Replacement Procedure (NT6M65xx)

## Procedure 5

#### Error Control II PCA (NT6M65xx) replacement

| Step    | Description                                                                                                    |  |
|---------|----------------------------------------------------------------------------------------------------|--|
| Â       | <b>CAUTION</b><br>Since all BMC PCAs are static sensitive, be careful when handling them. Wear a wrist grounding strap when working with the BMC.                                                             |  |
|         | <b>WARNING</b><br>Since the BMC is powered up during this procedure,<br>observe all safety procedures for operations on live equip-<br>ment.                                                                  |  |
| 1       | To remove the front panel of the BMC II, loosen the four<br>screws located on the left and right hand sides. Once removed,<br>put the front panel in a safe place to avoid damage; bending<br>and scratching. |  |
| 2       | Get the replacement PCA from the spares kit.                                                                                                    |  |
| 3       | Remove the protective electrostatic bag and place it on a suitable, grounded surface.                                                                                                    |  |
| 4       | Make sure the replacement PCA matches the faulty PCA's part<br>number and has the correct revision level. Also, make sure the<br>suspected faulty PCA is in the standby processor.                            |  |
|         | Verify that any applicable firmware for the PCA is the same or<br>with a higher release number. Otherwise, contact your next<br>level of support.                                                             |  |
| 5       | Place the B processor unit an ONLY mode. At the Switch and Status Panel of the BMC:                                                                                                    |  |
|         | <ul><li>a. Press the A/B Select Switch to B.</li><li>b. Press the O/P Mode Select Switch O.</li><li>c. Turn the Mode Switch to the right and release.</li></ul>                                               |  |
| Note: 7 | <i>Note:</i> This will create an alarm: <b>ONLY MODE NON-REDUNDANT</b>                                                                                                    |  |
| 6       | Enter the following commands to write the value 00 in the DRAM memory address 2204 for the off-line DSI/TEC PCAs:                                                                                             |  |
|         | >DOS S TECMAINT MEMWRITE 1 2204 00 (cr)<br>>DOS S TECMAINT MEMWRITE 2 2204 00 (cr)                                                                                                    |  |
| 7       | Remove power from the standby chassis (A processor) by operation of the +8 V dc red rocker switch on the power supply.                                                                                        |  |

### Procedure 5 Error Control II PCA (NT6M65xx) replacement

| Step  | Description                                                                                                    |
|-------|----------------------------------------------------------------------------------------------------|
| 8     | On the Error Control II Jumper PCA in the B chassis (Slot 5),<br>pull the toggle switch outward and lift the switch to the up<br>position.                                                                                                    |
| Note: | The CRIT will be the only lamp lit on the status panel.                                                                                                    |
|       | This switch serves a dual function. First, it removes the B chassis power-feed from the Error Control II PCA in the A chassis. Second, it locks the error control functions to the B chassis.                                                 |
| 9     | Remove the Error Control II PCA in the A chassis (slot 5).                                                                                                    |
| 10    | Insert the spare Error Control II PCA in the A chassis (slot 5), making sure it is fully seated.                                                                                                    |
| 11    | Put faulty PCA in the empty electrostatic bag.                                                                                                    |
| 12    | Apply power to standby chassis (A processor) by operation of the $+8$ V dc red rocker switch on the power supply.                                                                                                    |
|       | Wait for start-up activity to end and the message, <b>Software</b><br><b>Loaded</b> or <b>S/W Loaded</b> to print. For Turbo BMCs and Non-<br>Turbo BMCs with 1 GB disk drives, wait for the <b>CP S/W</b><br><b>Loaded</b> message to print. |
| 13    | Return the toggle switch on the Error Control II Jumper PCA in B5 to the down (LED off) position. This unlocks the Error Control functions. The B processor may print out this message: EC-IC-ALM (this is normal)                            |
| 14    | To clear any alarms on the standby processor. At the mainte-<br>nance terminal, enter:                                                                                                    |
|       | >DOS S RSERR 00 (cr)                                                                                                    |
|       | Alarms will stay clear on the standby processor if there are no faults.                                                                                                    |
| 15    | To clear any alarms on the active processor. At the mainte-<br>nance terminal, enter:                                                                                                    |
|       | >RSERR 00 (cr)                                                                                                    |
|       | Alarms will clear if there are no faults.                                                                                                    |
| 16    | Place the active processor unit in PRIME mode. At the Switch and Status Panel of the BMC: $\backslash$                                                                                                    |
|       | <ul><li>a. Press the A/B Select Switch to B.</li><li>b. Make the O/P Mode Select Switch P.</li><li>c. Turn the Mode Switch to the right and release.</li></ul>                                                                                |
| 17    | When all maintenance activities are complete, be sure to replace the front panel of the BMC.                                                                                                    |
|       | Carefully line up the four captive screws of the front panel with<br>their mounting holes. Tighten the captive screws; but do not<br>bear down.                                                                                               |
|       | The procedure is complete.                                                                                                    |
|       |                                                                                                    |

# Error Control II Jumper PCA Replacement Procedure (NTM609xx)

#### Procedure 6

Error Control II Jumper PCA (NTM609xx) replacement

| Step         | Description                                                                                                    |
|--------------|----------------------------------------------------------------------------------------------------|
| Ń            | <b>CAUTION</b><br>Since all BMC PCAs are static sensitive, be careful when handling them. Wear a wrist grounding strap when working with the BMC.                                                                                                    |
|              | <b>WARNING</b><br>Since the BMC is powered up during this procedure,<br>observe all safety procedures for operations on live equip-<br>ment.                                                                                                    |
| 1            | To remove the front panel of the BMC II, loosen the four<br>screws located on the left and right hand sides. Once removed,<br>put the front panel in a safe place to avoid damage; bending and<br>scratching.                                                                                                    |
| 2            | Get the replacement PCA from the spares kit.                                                                                                    |
| 3            | Remove the protective electrostatic bag and place it on a suitable, grounded surface.                                                                                                    |
| 4            | Make sure the replacement PCA matches the faulty PCA's part<br>number and has the correct revision level. Also, make sure the<br>suspected faulty PCA is in the standby processor.<br>Verify that any applicable firmware for the PCA is the same or<br>with a higher release number. Otherwise, contact your next<br>level of support. |
| 5<br>Note: 7 | <ul> <li>Place the A processor unit an ONLY mode. At the Switch and Status Panel of the BMC:</li> <li>a. Press the A/B Select Switch to A.</li> <li>b. Press the O/P Mode Select Switch O.</li> <li>c. Turn the Mode Switch to the right and release.</li> <li>This will create an alarm: ONLY MODE NON-REDUNDANT</li> </ul>            |
| 6            | Enter the following commands to write the value 00 in the<br>DRAM memory address 2204 for the off-line DSI/TEC PCAs:<br>>DOS S TECMAINT MEMWRITE 1 2204 00 (cr)<br>>DOS S TECMAINT MEMWRITE 2 2204 00 (cr)                                                                                                    |
| 7            | Remove power from the standby chassis (B processor) by oper-<br>ation of the +8 V dc red rocker switch on the power supply.                                                                                                    |
| 8            | Remove the Error Control II Jumper PCA in the B chassis (slot 5).                                                                                                    |

# Procedure 6

## Error Control II Jumper PCA (NTM609xx) replacement

| Step | Description                                                                                                    |
|------|----------------------------------------------------------------------------------------------------|
| 9    | Insert the spare Error Control II Jumper PCA in the B chassis (slot 5), making sure it is fully seated.                                                                                                    |
| 10   | Put faulty PCA in the empty electrostatic bag.                                                                                                    |
| 11   | Apply power to standby chassis (B processor) by operation of the +8 V dc red rocker switch on the power supply.                                                                                                    |
|      | Wait for start-up activity to end and the message, <b>Software</b><br><b>Loaded</b> or <b>S/W Loaded</b> to print. For Turbo BMCs and Non-<br>Turbo BMCs equipped with 1 GB disk drives, wait for the <b>CP</b><br><b>S/W Loaded</b> message to print. |
| 12   | To clear any alarms on the standby processor. At the mainte-<br>nance terminal, enter:                                                                                                    |
|      | >DOS S RSERR 00 (cr)                                                                                                    |
|      | Alarms will stay clear on the standby processor if there are no faults.                                                                                                    |
| 13   | Place the active processor unit in PRIME mode. At the Switch and Status Panel of the BMC:                                                                                                    |
|      | <ul><li>a. Press the A/B Select Switch to <b>B</b>.</li><li>b. Make the O/P Mode Select Switch <b>P</b>.</li><li>c. Turn the Mode Switch to the right and release.</li></ul>                                                                           |
| 14   | To clear any alarms on the active processor. At the mainte-<br>nance terminal, enter:                                                                                                    |
|      | >RSERR 00 (cr)                                                                                                    |
|      | Alarms will clear if there are no faults.                                                                                                    |
| 15   | When all maintenance activities are complete, be sure to replace the front panel of the BMC.                                                                                                    |
|      | Carefully line up the four captive screws of the front panel with<br>their mounting holes. Tighten the captive screws; but do not<br>bear down.                                                                                                    |
|      | The procedure is complete.                                                                                                    |

# Power and Alarm Communications PCA Replacement Procedure (NT6M84xx)

#### Procedure 7

# Power and Alarm Communications PCA (NT6M84xx) replacement

| Step                                                                                                    | Description                                                                                                    |
|----------------------------------------------------------------------------------------------------|----------------------------------------------------------------------------------------------------|
| Ń                                                                                                    | <b>CAUTION</b><br>Since all BMC PCAs are static sensitive, be careful when handling them. Wear a wrist grounding strap when working with the BMC.                                                                                      |
|                                                                                                    | <b>WARNING</b><br>Since the BMC is powered up during this procedure, observe<br>all safety procedures for operations on live equipment.                                                                                                |
| 1                                                                                                    | Make sure no polling is occurring. Wait for a low traffic period, if possible.                                                                                                    |
| 2                                                                                                    | Remove the slotted screws that fasten the outer edges of the rear<br>panel assembly to the cabinet.                                                                                                    |
| 3                                                                                                    | Remove the front panel of the A chassis. Put the two panels in a safe place to prevent bending and scratching.                                                                                                    |
| 4                                                                                                    | Remove the power from the PCA first by disconnecting (P11) located in the upper right quadrant. Remove the other cables.                                                                                                    |
| Note: Note: | Verify the cable markings (identification) or attach labels to the<br>when removing them to facilitate replacement in the correct posi-                                                                                                |
|                                                                                                    | Alarms may also activate and the BMC status panel lights will<br>all be off. This is normal. Silence the alarm at the switching<br>system and go to step 5.                                                                            |
| 5                                                                                                    | Remove the screws that fasten the P/A Comm PCA. Gently remove the PCA from its mounting position.                                                                                                    |
| 6                                                                                                    | The replacement PCA option settings must be set to match the settings for that PCA listed in the <i>PCA Switch and Strap Settings</i> section before installation.                                                                     |
| <i>Note:</i> I produce                                                                                                    | mproper performance can be caused by incorrect settings, and fault-like symptoms in the BMC.                                                                                                    |
| 7                                                                                                    | Mount the replacement assembly in the vacated position.                                                                                                    |
| <i>Note:</i> Navoid st<br>tight. I<br>no bind                                                                                                    | When replacing the screws, align carefully before tightening to<br>ripping. Tighten the screws, alternating until all are equally<br>to not "cinch down" any one screw until all are properly aligned;<br>ing or force needed to turn. |
| 8                                                                                                    | Reattach any cables removed in step 4 in reverse order.                                                                                                    |

#### Procedure 7 Power and Alarm Communications PCA (NT6M84xx) replacement

| Step           | Description                                                                                                    |
|----------------|----------------------------------------------------------------------------------------------------|
| Note: Cables f | Verify the cable markings (identification) or attach labels to the for correct positioning.                                                                                                    |
|                | <b>WARNING</b><br>Incorrect positioning of cables will cause alarms and com-<br>munication problems.                                                                                                   |
| 9              | Properly reroute all cables. Make sure all wires and cables are<br>routed so they are not pinched or in contact with the arc of the<br>fan blades.                                                     |
| 10             | To clear any alarms on the active processor. At the mainte-<br>nance terminal, enter:                                                                                                    |
|                | >RSERR 00 (cr)                                                                                                    |
|                | Alarms will clear if there are no faults.                                                                                                    |
| 11             | To clear any alarms on the standby processor. At the mainte-<br>nance terminal, enter:                                                                                                    |
|                | >DOS S RSERR 00 (cr)                                                                                                    |
|                | Alarms will stay clear on the standby processor if there are no faults.                                                                                                    |
| 12             | If BMC status panel shows processor is in ONL mode go to step 13, otherwise go to step 14.                                                                                                    |
| 13             | Place the active processor unit in PRIME mode. At the Switch and Status Panel of the BMC:                                                                                                    |
|                | <ul><li>a. Press the A/B Select Switch to match the active processor.</li><li>b. Press the O/P Mode Select Switch to P.</li><li>c. Turn the Mode Switch to the right and release.</li></ul>            |
| 14             | Verify replacement PCA has corrected original error.                                                                                                    |
| 15             | Test the polling function on the Non-Turbo BMCs equipped with 30, 72, and 140 MB disk drives only.                                                                                                    |
| 16             | When all maintenance activities are complete, be sure to<br>replace the rear panel in its fully seated position and reinstall<br>the slotted pan head screws previously removed.                       |
|                | Also replace the front panel of the BMC if removed. Carefully<br>line up the four captive screws of the front panel with their<br>mounting holes. Tighten the captive screws; but do not bear<br>down. |
|                | The procedure is complete.                                                                                                    |

# 56K Crossover PCA Replacement Procedure (NT6M48xx)

## Procedure 8

#### 56K Crossover PCA (NT6M48xx) replacement

| Step                                          | Description                                                                                                    |
|-----------------------------------------------|----------------------------------------------------------------------------------------------------|
| Ń                                             | <b>CAUTION</b><br>Since all BMC PCAs are static sensitive, be careful when handling them. Wear a wrist grounding strap when working with the BMC.                                                                                      |
|                                               | <b>WARNING</b><br>Since the BMC is powered up during this procedure, observe all safety procedures for operations on live equipment.                                                                                                   |
| 1                                             | Make sure no polling is occurring. Wait for a low traffic period, if possible, to execute the steps in this procedure.                                                                                                    |
| 2                                             | Remove the slotted screws that fasten the outer edges of the B rear panel assembly to the cabinet.                                                                                                    |
| 3                                             | Remove the front panel of the A chassis. Put the two panels in a safe place to prevent bending and scratching.                                                                                                    |
| 4                                             | Remove the power from the 56K Crossover PCA first by dis-<br>connecting plug (P1). Then remove the other cables.                                                                                                    |
| <i>Note:</i> N<br>cables v<br>tions.          | Verify the cable markings (identification) or attach labels to the<br>when removing them to facilitate replacement in the correct posi-                                                                                                |
|                                               | Alarms may also activate and the BMC status panel lights will<br>all be OFF. This is normal. Silence the alarm at the switching<br>system and go to step 5.                                                                            |
| 5                                             | Remove the screws that fasten the 56K Crossover PCA. Gently remove the PCA from its mounting position.                                                                                                    |
| 6                                             | Mount the replacement PCA in the vacated position.                                                                                                    |
| <i>Note:</i> Navoid st<br>tight. D<br>no bind | When replacing the screws, align carefully before tightening to<br>ripping. Tighten the screws, alternating until all are equally<br>to not "cinch down" any one screw until all are properly aligned;<br>ing or force needed to turn. |
| 7                                             | Reattach any cables removed in step 4 in reverse order.                                                                                                    |
| <i>Note:</i> N<br>cables f                    | Verify the cable markings (identification) or attach labels to the or correct positioning.                                                                                                    |
|                                               | <b>WARNING</b><br>Incorrect positioning of cables will cause alarms and com-<br>munication problems.                                                                                                    |

#### Procedure 8 56K Crossover PCA (NT6M48xx) replacement

| Step                                                                                                    | Description                                                                                                    |
|----------------------------------------------------------------------------------------------------|----------------------------------------------------------------------------------------------------|
| 8                                                                                                    | Properly reroute all cables. Make sure all wires and cables are<br>routed so they are not pinched or in contact with the arc of the<br>fan blades.                                                     |
| 9                                                                                                    | To clear any alarms on the active processor. At the mainte-<br>nance terminal, enter:                                                                                                    |
|                                                                                                    | >RSERR 00 (cr)                                                                                                    |
|                                                                                                    | Alarms will clear if there are no faults.                                                                                                    |
| 10                                                                                                    | To clear any alarms on the standby processor. At the mainte-<br>nance terminal, enter:                                                                                                    |
|                                                                                                    | >DOS S RSERR 00 (cr)                                                                                                    |
|                                                                                                    | Alarms will stay clear on the standby processor if there are no faults.                                                                                                    |
| 11                                                                                                    | After RSERR, alarms may reappear. Perform diagnostics on both the standby and active processors. Enter: (at the terminal)                                                                              |
|                                                                                                    | >DOS S TEST (cr)<br>>CP TEST STDBY (cr)<br>>TEST (cr)<br>>CP TEST ACT (cr)                                                                                                    |
| <i>Note:</i> The set is the set is the | The tests will take several minutes to execute, and the program he last test to run.                                                                                                    |
|                                                                                                    | If all tests do not pass, use the BMC maintenance manual and/<br>or contact the next level of support.                                                                                                 |
| 12                                                                                                    | Display all active alarms. Enter: (at the terminal)                                                                                                    |
|                                                                                                    | >ERRMAP ALARMS (cr)                                                                                                    |
|                                                                                                    | If active alarms are present, troubleshoot using the BMC main-<br>tenance manual and/or contact the next level of support.                                                                             |
| 13                                                                                                    | Verify replacement PCA has corrected original error.                                                                                                    |
| 14                                                                                                    | Test the polling function.                                                                                                    |
| 15                                                                                                    | When all maintenance activities are complete, be sure to<br>replace the rear panel in its fully seated position and reinstall<br>the slotted pan head screws previously removed.                       |
|                                                                                                    | Also replace the front panel of the BMC if removed. Carefully<br>line up the four captive screws of the front panel with their<br>mounting holes. Tighten the captive screws; but do not bear<br>down. |
|                                                                                                    | The procedure is complete.                                                                                                    |

# Power Supply Replacement Procedure (NT6M71xx)

## Procedure 9

Power Supply (NT6M71xx) replacement

| Step | Description                                                                                                    |
|------|----------------------------------------------------------------------------------------------------|
| Ń    | <b>CAUTION</b><br>Since all BMC PCAs are static sensitive, be careful when handling them. Wear a wrist grounding strap when working with the BMC.                         |
|      | <b>WARNING</b><br>Since the BMC is powered up during this procedure, observe all safety procedures for operations on live equipment.                                      |
| 1    | Remove the front panel of the BMC.                                                                                                    |
|      | If you are changing the A power supply remove only the A panel.                                                                                                    |
|      | If changing the B power supply, remove both the A and B front panels, this allows access to the Switch and Status Panel.                                                  |
|      | Loosen the four captive screws on the left and right sides of the<br>front panel; carefully remove the front panel. Put it in a safe<br>place to avoid damage.            |
| 2    | Put the processors into an Only mode. At the Switch and Sta-<br>tus Panel of the BMC:                                                                                     |
|      | <ul> <li>a. Press the A/B Select Switch to:</li> <li>A - If you are changing out the B power supply or</li> <li>B - If you are changing out the A power supply</li> </ul> |
|      | <ul><li>b. Press the O/P Mode Select Switch to O.</li><li>c. Turn the Mode Switch to the right and release.</li></ul>                                                     |
| 3    | Put the disk into an Only mode. Enter: (at the terminal)                                                                                                    |
|      | >DISK MODE xx (cr)                                                                                                    |
|      | where: <b>xx</b> - disk mode: <b>AO</b> - A ONLY (if you are changing out the B power supply).                                                                            |
|      | <b>BO</b> - B ONLY (if you are changing out the A power supply).                                                                                                    |
|      | Proper response:                                                                                                    |
|      | DISK MODE: AO (OR) DISK MODE: BO                                                                                                    |

### Procedure 9 Power Supply (NT6M71xx) replacement

| Step  | Description                                                                                                    |
|-------|----------------------------------------------------------------------------------------------------|
| 4     | Enter the following commands to write the value 00 in the DRAM memory address 2204 for the off-line DSI/TEC PCAs:                                                                                   |
|       | >DOS S TECMAINT MEMWRITE 1 2204 00 (cr)<br>>DOS S TECMAINT MEMWRITE 2 2204 00 (cr)                                                                                                    |
| 5     | Power down the faulty power supply.                                                                                                    |
|       | Remove power from the standby chassis by operation of the $+8$ V dc red rocker switch on the power supply.                                                                                          |
|       | Remove the -48 V dc source for the standby processor chassis<br>at the main fuse panel; disk drive in this chassis is now dis-<br>abled.                                                            |
|       | WARNING<br>Removal of the incorrect -48 V dc source can cause loss of<br>AMA.                                                                                                    |
| Note: | This step will cause an alarm.                                                                                                    |
| 6     | Remove the three connector plugs from the front of the power<br>supply. Squeeze the side release clips and pull down gently;<br>fold the cables back out of the way.                                |
| 7     | Loosen the slotted-head captive screw at the bottom of the power supply. Gently pull the power supply out of the chassis.                                                                           |
|       | Make sure the three connectors (and cables) are out of the way<br>during removal of the power supply unit.                                                                                          |
| 8     | Install the replacement power supply. Make sure all cables and<br>connectors are out of the way of the insertion path. Make sure<br>the proper fuses are installed in the replacement power supply. |
| 9     | Gently slide the power supply into position until it is fully<br>seated. Tighten the slotted captive screw until snugly in place;<br>do not bear down.                                              |
|       | If any resistance, remove the power supply and check for obstructions. Remove the obstructions and reinsert the power supply.                                                                       |
| 10    | Reconnect the three connectors removed in step 5 during the removal phase. Connect as follows:                                                                                                    |
|       | Pwr Sup Conn.                                                                                                    |
|       | a. J8 to P8<br>b. J9 to P9<br>c. J10 to P10                                                                                                    |
| 11    | Restore the -48 V dc power source at the main fuse panel.                                                                                                    |

#### Procedure 9 Power Supply (NT6M71xx) replacement

| Step | Description                                                                                                    |  |  |  |
|------|----------------------------------------------------------------------------------------------------|--|--|--|
| 12   | Apply power to standby chassis by operation of the +8 V dc red rocker switch on the power supply.                                                                                                    |  |  |  |
|      | Wait for start-up activity to end and the message, <b>Software</b><br><b>Loaded</b> or <b>S/W Loaded</b> to print. For Turbo BMCs and Non-<br>Turbo BMCs equipped with 1 GB disk drives, wait for the <b>CP</b><br><b>S/W Loaded</b> message to print.        |  |  |  |
| 13   | Place the active processor unit in PRIME mode. At the Switch and Status Panel of the BMC:                                                                                                    |  |  |  |
|      | <ul><li>a. Depress the <b>P</b> side of the O/P Mode Select Switch.</li><li>b. Turn the Mode Switch to the right and release.</li></ul>                                                                                                    |  |  |  |
| 14   | Make the disk system redundant. At the maintenance terminal, enter:                                                                                                    |  |  |  |
|      | >DISK MODE xx (cr)                                                                                                    |  |  |  |
|      | where: <b>xx</b> - disk mode: <b>AP</b> - A PRIME (if mode is A only)<br><b>BP</b> - B PRIME (if mode is B only).                                                                                                    |  |  |  |
|      | The BMC will begin a disk copy, this may take several hours, depending on how much data is stored and the disk capacity.                                                                                                    |  |  |  |
|      | Proper response:                                                                                                    |  |  |  |
|      | DISK MODE: AP (from disk mode AO)                                                                                                    |  |  |  |
|      | or<br>DISK MODE: BP (from disk mode BO)                                                                                                    |  |  |  |
| 15   | To clear any alarms on the standby processor, enter at the main-<br>tenance terminal:                                                                                                    |  |  |  |
|      | >DOS S RSERR 00 (cr)                                                                                                    |  |  |  |
|      | Alarms will clear on the standby processor if there are no faults.                                                                                                    |  |  |  |
| 16   | To clear any alarms on the active processor, enter at the mainte-<br>nance terminal:                                                                                                    |  |  |  |
|      | >RSERR 00 (cr)                                                                                                    |  |  |  |
|      | Alarms will clear if there are no faults.                                                                                                    |  |  |  |
| 17   | When all maintenance activities are complete, be sure to<br>replace the front panel of the BMC, if removed. Carefully line<br>up the four captive screws of the front panel with their mount-<br>ing holes. Tighten the captive screws; but do not bear down. |  |  |  |
|      | The procedure is complete.                                                                                                    |  |  |  |

# 56K Interface PCA Replacement Procedure (NT6M94xx)

#### Procedure 10 56K Interface PCA (NT6M94xx) replacement

| Step                                    | Description                                                                                                    |  |  |
|-----------------------------------------|----------------------------------------------------------------------------------------------------|--|--|
| Â                                       | <b>CAUTION</b><br>Since all BMC PCAs are static sensitive, be careful when handling them. Wear a wrist grounding strap when working with the BMC.                                                                                                    |  |  |
|                                         | <b>WARNING</b><br>Since the BMC is powered up during this procedure, observe all safety procedures for operations on live equipment.                                                                                                    |  |  |
| 1                                       | To remove the front panel of the BMC II, loosen the four<br>screws located on the left and right hand sides. Once removed,<br>put the front panel in a safe place to avoid damage; bending and<br>scratching.                                                                       |  |  |
| 2                                       | Get the replacement 56K Interface PCA from the spares kit.                                                                                                    |  |  |
| 3                                       | Remove the protective electrostatic bag and place it on a suit-<br>able, grounded surface.                                                                                                    |  |  |
| 4                                       | Make sure the replacement PCA matches the faulty PCA's part<br>number and has the correct revision level. Also, make sure the<br>suspected faulty PCA is in the standby processor.                                                                                                  |  |  |
|                                         | Verify that any applicable firmware for the PCA is the same or<br>with a higher release number. Otherwise, contact your next<br>level of support.                                                                                                    |  |  |
| 5                                       | Place the processor unit with the suspected faulty PCA in the standby mode, by putting the <b>other</b> processor in the ONLY mode. The <b>other</b> processor is defined as that processor that does not have the suspected faulty PCA. At the Switch and Status Panel of the BMC: |  |  |
|                                         | <ul><li>a. Press the A/B Select Switch to match the <b>other</b> processor.</li><li>b. Press the O/P Mode Select Switch to <b>O</b>.</li><li>c. Turn the Mode Switch to the right and release.</li></ul>                                                                            |  |  |
| <i>Note:</i> This will create an alarm. |                                                                                                    |  |  |
| 6                                       | Enter the following commands to write the value 00 in the DRAM memory address 2204 for the off-line DSI/TEC PCAs:                                                                                                    |  |  |
|                                         | >DOS S TECMAINT MEMWRITE 1 2204 00 (cr)<br>>DOS S TECMAINT MEMWRITE 2 2204 00 (cr)                                                                                                    |  |  |

## Procedure 10 56K Interface PCA (NT6M94xx) replacement

| Step                                                                                                    | Description                                                                                                    |  |  |  |
|----------------------------------------------------------------------------------------------------|----------------------------------------------------------------------------------------------------|--|--|--|
| 7                                                                                                    | Remove power from the standby chassis (A or B; the one with the suspected fault) by operation of the +8 V dc red rocker switch on the power supply.                |  |  |  |
| 8                                                                                                    | Remove the suspected faulty PCA.                                                                                                    |  |  |  |
| 9                                                                                                    | The replacement PCA option settings must be set to match the settings for that PCA listed in the <i>PCA Switch and Strap Settings</i> section before installation. |  |  |  |
| Ń                                                                                                    | <b>CAUTION</b><br>Failure to set-up options correctly may cause an AMA loss.                                                                                       |  |  |  |
| 10                                                                                                    | Insert the spare PCA in the vacated card slot, making sure it is fully seated.                                                                                     |  |  |  |
| 11                                                                                                    | Put faulty PCA in the empty electrostatic bag.                                                                                                    |  |  |  |
| 12                                                                                                    | Apply power to the BMC chassis by operation of the +8 V dc red rocker switch, reversing step 7.                                                                    |  |  |  |
|                                                                                                    | Wait for start-up activity to end and the message, <b>CP S/W</b><br><b>Loaded</b> to print.                                                                        |  |  |  |
| 13                                                                                                    | To clear any alarms on the standby processor. At the mainte-<br>nance terminal, enter:                                                                             |  |  |  |
|                                                                                                    | >DOS S RSERR 00 (cr)                                                                                                    |  |  |  |
|                                                                                                    | Alarms will stay clear on the standby processor if there are no faults.                                                                                            |  |  |  |
| 14                                                                                                    | After RSERR, alarms may reappear. The command, <b>CP TEST</b> , forces diagnostics which confirm whether the faults were corrected. Enter: (at the terminal)       |  |  |  |
|                                                                                                    | >CP TEST STDBY (cr)                                                                                                    |  |  |  |
| <i>Note:</i> The tests will take several minutes to execute, and the <b>program test</b> is the last test to run. |                                                                                                    |  |  |  |
|                                                                                                    | If all tests do not pass, contact the next level of support.                                                                                                    |  |  |  |
| 15                                                                                                    | Place the active processor unit in PRIME mode. At the Switch and Status Panel of the BMC:                                                                          |  |  |  |
|                                                                                                    | <ul><li>a. Press the A/B Select Switch to B.</li><li>b. Make the O/P Mode Select Switch P.</li><li>c. Turn the Mode Switch to the right and release.</li></ul>     |  |  |  |
| 16                                                                                                    | To clear any alarms on the active processor. At the mainte-<br>nance terminal, enter:                                                                              |  |  |  |
|                                                                                                    | >RSERR 00 (cr)                                                                                                    |  |  |  |
|                                                                                                    | Alarms will clear if there are no faults.                                                                                                    |  |  |  |

## Procedure 10 56K Interface PCA (NT6M94xx) replacement

| Step                                                                                                    | Description                                                                                                    |  |
|----------------------------------------------------------------------------------------------------|----------------------------------------------------------------------------------------------------|--|
| 17                                                                                                    | If alarm status shows active alarms, troubleshoot all alarm con-<br>ditions. Enter: (at the terminal)                                           |  |
|                                                                                                    | >TEST (cr)<br>>DOS S TEST (cr)                                                                                                    |  |
| <i>Note:</i> T<br>test is th                                                                               | The tests will take several minutes to execute, and the <b>program</b> he last test to run.                                                     |  |
| 18                                                                                                    | Switch Processors to make the standby processor active. Enter: (at the terminal)                                                                |  |
|                                                                                                    | >SWACT (cr)                                                                                                    |  |
|                                                                                                    | The standby processor becomes the active processor.                                                                                             |  |
|                                                                                                    | <b>WARNING</b><br>This should not be done during a high traffic period; it may cause loss of AMA.                                               |  |
| 19                                                                                                    | Test the Active processor. Enter: (at the terminal)                                                                                             |  |
|                                                                                                    | >TEST (cr)<br>>CP TEST ACT (cr)<br>>DOS S TEST (cr)<br>>CP TEST STDBY (cr)                                                                      |  |
| <i>Note:</i> The tests will take several minutes to execute, and the program test is the last test to run. |                                                                                                    |  |
| 20                                                                                                    | Verify that the replacement PCA has corrected the original error.                                                                               |  |
| 21                                                                                                    | When all maintenance activities are complete, be sure to replace the front panel of the BMC.                                                    |  |
|                                                                                                    | Carefully line up the four captive screws of the front panel with<br>their mounting holes. Tighten the captive screws; but do not<br>bear down. |  |
|                                                                                                    | The procedure is complete.                                                                                                    |  |

# PCA Switch and Strap Settings

*Note 1:* Pin 1 is designated by a white dot on all of the PCAs. These tables list the factory default settings.

*Note 2:* Some of the PCAs listed in this section are no longer being manufactured. These PCAs are identified by an (MD) following the PCA's Product Equipment Code.

Table 7 NT6M62xx CPU PCA

| Switch # | Position |
|----------|----------|
| S2       | 1 OFF    |
|          | 2 OFF    |
|          | 3 ON     |
|          | 4 OFF    |
| Jumpers  | Pin      |
| J3       | 1-2      |

#### Table 8 CPU LED display codes

| LED   | Alarm level      | Notes                                                                                      |
|-------|------------------|--------------------------------------------------------------------------------------------|
| BLANK | N/A              | Power failure                                                                              |
| U.    | N/A              | Busak faulty                                                                               |
| Р.    | N/A              | Wait faulty                                                                                |
| H.    | N/A              | Processor failed - halt                                                                    |
| r.    | N/A              | Processor reset - initial start-up                                                         |
| L.    | N/A              | Clock faulty (also indicated by lack of decimal point)                                     |
| E.    | N/A              | Invalid CPU response (also displayed<br>whenever switch 3 on SW2 is in the OFF<br>position |
| d.    | Critical Level 3 | Processor switch occurs                                                                    |
| c.    | Critical Level 2 | Processor switch occurs                                                                    |
| b.    | Critical Level 1 | Processor switch occurs                                                                    |
| A.    | Critical Level 0 | Alarm only, no processor switch                                                            |
| 9.    | Major Level 3    | Processor switch occurs                                                                    |
| 8.    | Major Level 2    | Processor switch occurs                                                                    |

#### Table 8 CPU LED display codes

| LED | Alarm level   | Notes                           |
|-----|---------------|---------------------------------|
| 7.  | Major Level 1 | Processor switch occurs         |
| 6.  | Major Level 0 | Alarm only, no processor switch |
| 5.  | Minor Level 3 | Processor switch occurs         |
| 4.  | Minor Level 2 | Processor switch occurs         |
| 3.  | Minor Level 1 | Processor switch occurs         |
| 2.  | Minor Level 0 | Alarm only, no processor switch |
| 1.  | N/A           | Planned processor switch        |
| ≣.  | N/A           | All systems operational         |

## Table 9 NT6M63CA EPROM PCA

| Jumper | Pin | Jumper | Pin |
|--------|-----|--------|-----|
| P2     | OUT | J14    | 2-3 |
| P3     | 1-2 | J15    | 1-2 |
| P4     | 1-2 | J16    | 2-3 |
| P5     | 1-2 | J17    | 1-2 |
| P6     | 1-2 | J18    | 2-3 |
| J7     | 1-2 | J19    | 1-2 |
| J8     | 1-2 | J20    | 2-3 |
| J9     | 1-2 | J21    | OUT |
| J10    | 2-3 | J22    | IN  |
| J11    | 1-2 | J23    | IN  |
| J12    | 2-3 | J24    | 1-2 |
| J13    | 1-2 |        |     |
| Jumper | Pin | Jumper | Pin |
|--------|-----|--------|-----|
| P2     | OUT | J14    | 2-3 |
| P3     | 1-2 | J15    | 1-2 |
| P4     | 2-3 | J16    | 2-3 |
| P5     | 1-2 | J17    | 1-2 |
| P6     | 1-2 | J18    | 2-3 |
| J7     | 2-3 | J19    | 1-2 |
| J8     | 1-2 | J20    | 2-3 |
| J9     | 1-2 | J21    | OUT |
| J10    | 2-3 | J22    | OUT |
| J11    | 1-2 | J23    | OUT |
| J12    | 2-3 | J24    | 2-3 |
| J13    | 1-2 |        |     |

# Table 10 NT6M63CK, NT6M63DA, NT6M63DC, NT6M63FI, and NT6M63FL EPROM PCA

#### Table 11

# NT6M60BA Quad SIO (Slot 6), BMC set to INTERNAL timing and Polling Modem set to EXTERNAL timing

| Port Description    | Jumper | Pin | Baud<br>Selection |
|---------------------|--------|-----|-------------------|
| POLLING Link BX.25  | J2     | 1-2 | Baud 1            |
| (non-turbo)         | J3     | 2-3 | (SW2)             |
|                     | J10    | IN  |                   |
| DOWNLOAD Link       | J4     | 1-2 | Baud 2            |
| ASYNC               | J5     | 1-2 | (SW3)             |
|                     | J11    | IN  |                   |
| SDI Port (DMS-10)   | J6     | 1-2 | Baud 3            |
|                     | J7     | 1-2 | (SW4)             |
| Local TTY (DMS-100) | J12    | IN  |                   |
| Local TTY           | J8     | 1-2 | Baud 4            |
|                     | J9     | 1-2 | (SW5)             |
|                     | J13    | IN  |                   |

#### Table 12 NT6M60BA Quad SIO (Slot 6), BMC set to EXTERNAL timing and Polling Modem set to INTERNAL timing

| Port Description                         | Jumper          | Pin               | Baud<br>Selection |
|------------------------------------------|-----------------|-------------------|-------------------|
| POLLING Link<br>BX.25                    | J2<br>J3<br>J10 | 2-3<br>2-3<br>OUT | Baud 1<br>(SW2)   |
| DOWNLOAD Link<br>ASYNC                   | J4<br>J5<br>J11 | 1-2<br>1-2<br>IN  | Baud 2<br>(SW3)   |
| SDI Port (DMS-10)<br>Local TTY (DMS-100) | J6<br>J7<br>J12 | 1-2<br>1-2<br>IN  | Baud 3<br>(SW4)   |
| Local TTY                                | J8<br>J9<br>J13 | 1-2<br>1-2<br>IN  | Baud 4<br>(SW5)   |

*Note 3:* ADDRESS SELECTION SW1 = A is required for SIO inserted into slot 6.

Note 4: For baud selection, use Table 15.

#### Table 13 NT6M60BA PTR SIO (Slot 7), BMC set to INTERNAL timing and Polling Modem set to EXTERNAL timing

| Port Description    | Jumper | Pin | Baud<br>Selection |
|---------------------|--------|-----|-------------------|
| (DMS-10 NOT USED)   | J2     | 1-2 | Baud 1            |
|                     | J3     | 2-3 | (SW2)             |
| POLLING (DMS-100)   | J10    | IN  |                   |
| POLLING (DMS-10)    | J4     | 1-2 | Baud 2            |
|                     | J5     | 2-3 | (SW3)             |
|                     | J11    | IN  |                   |
| Local TTY (DMS-100) | J4     | 1-2 | Baud 2            |
|                     | J5     | 1-2 | (SW3)             |
|                     | J11    | IN  |                   |
| NOT USED            | J6     | 1-2 | Baud 3            |
|                     | J7     | 1-2 | (SW4)             |
|                     | J12    | IN  |                   |
| NOT USED            | J8     | 1-2 | Baud 4            |
|                     | J9     | 1-2 | (SW5)             |
|                     | J13    | IN  |                   |

# Table 14

NT6M60BA PRT SIO (Slot 7), BMC set to EXTERNAL timing and Polling Modem set to INTERNAL timing

| Port Description    | Jumper | Pin | Baud<br>Selection |
|---------------------|--------|-----|-------------------|
| POLLING (DMS-100)   | J2     | 2-3 | Baud 1            |
|                     | J3     | 2-3 | (SW2)             |
|                     | J10    | OUT |                   |
| POLLING (DMS-10)    | J4     | 2-3 | Baud 2            |
|                     | J5     | 2-3 | (SW3)             |
|                     | J11    | OUT |                   |
| Local TTY (DMS-100) | J4     | 1-2 | Baud 2            |
|                     | J5     | 1-2 | (SW3)             |
|                     | J11    | IN  |                   |
| NOT USED            | J6     | 1-2 | Baud 3            |
|                     | J7     | 1-2 | (SW4)             |
|                     | J12    | IN  |                   |
| NOT USED            | J8     | 1-2 | Baud 4            |
|                     | J9     | 1-2 | (SW5)             |
|                     | J13    | IN  |                   |

*Note 5:* ADDRESS SELECTION SW1 = A is required for SIO inserted into slot 6.

*Note 6:* For baud selection, use **Table 15**.

# Table 15Baud Rate Reference

| Rotary Switch<br>Position | Asynchronous<br>Rate | Synchronous<br>Rate |
|---------------------------|----------------------|---------------------|
| 0                         | 50                   | 800                 |
| 1                         | 75                   | 1200                |
| 2                         | 110                  | 1760                |
| 3                         | 134.5                | 2152                |
| 4                         | 150                  | 2400                |
| 5                         | 300                  | 4800                |
| 6                         | 600                  | 9600                |
| 7                         | 1200                 | N/A                 |
| 8                         | 1800                 | NA                  |
| 9                         | 2000                 | NA                  |
| А                         | 2400                 | N/A                 |
| В                         | 3600                 | N/A                 |
| С                         | 4800                 | N/A                 |
| D                         | 7200                 | N/A                 |

# Table 15Baud Rate Reference

| Rotary Switch<br>Position | Asynchronous<br>Rate | Synchronous<br>Rate |
|---------------------------|----------------------|---------------------|
| E                         | 9600                 | N/A                 |
| F                         | N/A                  | N/A                 |

*Note:* The Asynchronous rate is used for the SDI port, Local TTY and Download port. The **Synchronous** rate is used for the Polling port.

### Table 16 NT6M84BA PWR/ALM Communications PCA, BMC set to INTERNAL timing and Polling Modem set to EXTERNAL timing

| Switch                   | Jack, Position                                                           |
|--------------------------|--------------------------------------------------------------------------|
| S1                       | J1, 1 OFF 5 OFF<br>J2, 2 OFF 6 OFF<br>J3, 3 OFF 7 OFF<br>J4, 4 OFF 8 OFF |
| S2                       | J5, 1 OFF 5 OFF<br>J6, 2 OFF 6 OFF<br>J7, 3 OFF 7 OFF<br>J8, 4 OFF 8 OFF |
| Jumper                   | Pin                                                                      |
| J14<br>J15<br>J16<br>J17 | OUT<br>2-3<br>2-3<br>2-3                                                 |

#### Table 17

#### NT6M84BA PWR/ALM Communications PCA, BMC set to EXTERNAL timing and Polling modem set to INTERNAL timing

| Switch                   | Jack, Position                                                                                    |
|--------------------------|---------------------------------------------------------------------------------------------------|
| S1                       | J1, 1 ON 5 ON<br>J2, 2 OFF 6 OFF<br>J3, 3 OFF 7 OFF<br>J4, 4 OFF 8 OFF                            |
| S2                       | J5, 1 ON 5 ON (DMS-100 ONLY)<br>J6, 2 ON 6 ON (DMS-10 ONLY)<br>J7, 3 OFF 7 OFF<br>J8, 4 OFF 8 OFF |
| Jumper                   | Pin                                                                                               |
| J14<br>J15<br>J16<br>J17 | OUT<br>2-3<br>2-3<br>2-3                                                                          |

Table 18 NT6M94xx 56K Interface PCA

| Jumper | Pin |
|--------|-----|
| P2     | OUT |
| P4     | OUT |
| P5     | OUT |
| P8     | IN  |
| P9     | IN  |

Table 19 NT6M66AC (MD) or NT6M66AH Disk Interface PCA

| Jumper | Pin |
|--------|-----|
| А      | IN  |
| R      | IN  |

| Table 20                    |   |
|-----------------------------|---|
| NT6M66BA SCSI Interface PCA | • |

| Jumper | Pin |
|--------|-----|
| P1     | IN  |
| P4     | IN  |
| P5     | IN  |
| P6     | OUT |
| P7     | OUT |
| P8     | IN  |
| P9     | IN  |
| P11    | IN  |

*Note* 7: The NT6M66CA SCSI Interface PCA does not have any switches or jumpers that must be set prior to installation.

*Note 8:* Tables 17, 18, and 19 indicate the factory jumper settings and should not be changed on-site.

# Table 21 NT6M70AB DMS-100 DSI PCA

| SLO                          | T 12                                                                                                    |
|------------------------------|----------------------------------------------------------------------------------------------------|
| Switch #                     | Position                                                                                                 |
| SW1                          | 1 OFF<br>2 ON<br>3 ON<br>4 OFF                                                                           |
|                              | 5 OFF<br>6 OFF<br>7 ON<br>8 ON<br>9 OFF<br>10 ON                                                         |
| SW2                          | 1 ON<br>2 OFF<br>3 OFF<br>4 ON                                                                           |
|                              |                                                                                                    |
| SLO                          | Т 13                                                                                                    |
| SLO <sup>`</sup><br>Switch # | T 13<br>Position                                                                                         |
| SLO<br>Switch #              | T 13<br>Position<br>1 OFF<br>2 OFF<br>3 ON<br>4 OFF<br>5 OFF<br>6 OFF<br>7 ON<br>8 OFF<br>9 OFF<br>10 ON |

## Table 22 NT6M70BD DMS-100 DSI PCA

| SLOT 12                       |                                                                                                    |  |
|-------------------------------|----------------------------------------------------------------------------------------------------|--|
| Switch #                      | Position                                                                                                    |  |
| SW1                           | 1 OFF                                                                                                    |  |
|                               | 2 ON                                                                                                    |  |
|                               | 3 ON                                                                                                    |  |
|                               | 4 OFF                                                                                                    |  |
|                               | 5 OFF                                                                                                    |  |
|                               | 6 OFF                                                                                                    |  |
|                               | 7 ON                                                                                                    |  |
|                               | 8 ON                                                                                                    |  |
|                               | 9 OFF                                                                                                    |  |
| SW2                           | 1 ON                                                                                                    |  |
|                               | 2 OFF                                                                                                    |  |
|                               | 3 OFF                                                                                                    |  |
|                               | 4 ON                                                                                                    |  |
|                               |                                                                                                    |  |
| SLO                           | Т 13                                                                                                    |  |
| SLO<br>Switch #               | T 13<br>Position                                                                                                    |  |
| SLO<br>Switch #               | T 13<br>Position                                                                                                    |  |
| SLO<br>Switch #<br>SW1        | T 13<br>Position<br>1 OFF<br>2 OFF                                                                                                    |  |
| SLO<br>Switch #               | T 13<br>Position<br>1 OFF<br>2 OFF<br>3 ON                                                                                                    |  |
| SLO<br>Switch #<br>SW1        | T 13<br>Position<br>1 OFF<br>2 OFF<br>3 ON<br>4 OFF                                                                                                    |  |
| SLO<br>Switch #<br>SW1        | T 13<br>Position<br>1 OFF<br>2 OFF<br>3 ON<br>4 OFF<br>5 OFF                                                                                                    |  |
| SLO<br>Switch #<br>SW1        | T 13<br>Position<br>1 OFF<br>2 OFF<br>3 ON<br>4 OFF<br>5 OFF<br>6 OFF                                                                                                    |  |
| SLO<br>Switch #<br>SW1        | T 13<br>Position<br>1 OFF<br>2 OFF<br>3 ON<br>4 OFF<br>5 OFF<br>6 OFF<br>7 ON                                                                                                    |  |
| SLO<br>Switch #<br>SW1        | T 13<br>Position<br>1 OFF<br>2 OFF<br>3 ON<br>4 OFF<br>5 OFF<br>6 OFF<br>7 ON<br>8 OFF                                                                                            |  |
| SLO<br>Switch #<br>SW1        | T 13<br>Position<br>1 OFF<br>2 OFF<br>3 ON<br>4 OFF<br>5 OFF<br>6 OFF<br>7 ON<br>8 OFF<br>9 OFF                                                                                   |  |
| SLO<br>Switch #<br>SW1<br>SW2 | <b>T 13</b> Position           1 OFF           2 OFF           3 ON           4 OFF           5 OFF           6 OFF           7 ON           8 OFF           9 OFF           1 ON |  |
| SLO<br>Switch #<br>SW1        | T 13<br>Position<br>1 OFF<br>2 OFF<br>3 ON<br>4 OFF<br>5 OFF<br>6 OFF<br>7 ON<br>8 OFF<br>9 OFF<br>1 ON<br>2 OFF                                                                  |  |
| SLO<br>Switch #<br>SW1        | T 13<br>Position<br>1 OFF<br>2 OFF<br>3 ON<br>4 OFF<br>5 OFF<br>6 OFF<br>7 ON<br>8 OFF<br>9 OFF<br>1 ON<br>2 OFF<br>3 OFF                                                         |  |

# Table 23 NT6M89AA DMS-10 TEC PCA

| SLOT 12                      |                                                                   |
|------------------------------|-------------------------------------------------------------------|
| Switch #                     | Position                                                          |
| S1                           | 1 OFF<br>2 OFF<br>3 OFF<br>4 ON<br>5 OFF<br>6 OFF<br>7 ON<br>8 ON |
|                              |                                                                   |
| SLO <sup>-</sup>             | Т 13                                                              |
| SLO <sup>-</sup><br>Switch # | T 13<br>Position                                                  |

# Table 24 NT6M89AB and NT6M89BD DMS-10 TEC PCA

| SLOT 12         |                                                                   |
|-----------------|-------------------------------------------------------------------|
| Switch #        | Position                                                          |
| S1              | 1 ON<br>2 OFF<br>3 OFF<br>4 ON<br>5 OFF<br>6 OFF<br>7 ON<br>8 OFF |
|                 |                                                                   |
| SLO             | T 13                                                              |
| SLO<br>Switch # | T 13<br>Position                                                  |

| Table 25 |     |     |     |     |     |
|----------|-----|-----|-----|-----|-----|
| NT6M90xx | 800 | bpi | DCO | TEC | PCA |

| SLOT 12    |                                                                                      |  |
|------------|--------------------------------------------------------------------------------------|--|
| Switch #   | Position                                                                             |  |
| S1         | 1 OFF<br>2 ON<br>3 OFF<br>4 ON<br>5 ON<br>6 OFF<br>7 ON<br>8 OFF<br>9 OFF<br>10 OFF  |  |
| S2         | 1 ON<br>2 ON<br>3 ON<br>4 OFF<br>5 ON<br>6 OFF<br>7 OFF<br>8 OFF<br>9 ON<br>10 ON    |  |
| Switch #   | Position                                                                             |  |
| S1         | 1 OFF<br>2 OFF<br>3 OFF<br>4 ON<br>5 ON<br>6 OFF<br>7 ON<br>8 OFF<br>9 OFF<br>10 OFF |  |
| <b>S</b> 2 | 1 ON<br>2 ON<br>3 ON                                                                 |  |

# Table 26 NT6M90xx 1600 bpi DCO TEC PCA

| SLO             | T 12                                                                                                    |
|-----------------|----------------------------------------------------------------------------------------------------|
| Switch #        | Position                                                                                                 |
| S1              | 1 OFF<br>2 ON<br>3 OFF<br>4 ON<br>5 ON<br>6 OFF<br>7 ON<br>8 OFF<br>9 OFF<br>10 OFF                      |
| S2              | 1 OFF<br>2 OFF<br>3 ON<br>4 OFF<br>5 ON<br>6 OFF<br>7 OFF<br>8 OFF<br>9 ON<br>10 OFF                     |
|                 | T 40                                                                                                    |
| SLO<br>Switch # | T 13<br>Position                                                                                         |
| SLO<br>Switch # | T 13<br>Position<br>1 OFF<br>2 OFF<br>3 OFF<br>4 ON<br>5 ON<br>6 OFF<br>7 ON<br>8 OFF<br>9 OFF<br>10 OFF |

NOTES 

BMC II AMAT Quick Reference Guide

\_\_\_\_

| NOTES |
|-------|
|       |
|       |
|       |
|       |
|       |
|       |
|       |
|       |
|       |
|       |
|       |
|       |
|       |
|       |
|       |
|       |
|       |
|       |
|       |
|       |
|       |
|       |
|       |
|       |
|       |
|       |
|       |

NOTES 

\_\_\_\_

| NOTES |
|-------|
|       |
|       |
|       |
|       |
|       |
|       |
|       |
|       |
|       |
|       |
|       |
|       |
|       |
|       |
|       |
|       |
|       |
|       |
|       |
|       |
|       |
|       |
|       |
|       |
|       |
|       |
|       |
|       |
|       |

DMS-10 and DMS-100 Families
Billing Media Converter II

Automatic Message Accounting Transmitter 1997 Quick Reference Guide

Information Services Northern Telecom P.O. Box 13010 Research Triangle Park, North Carolina 27709 USA For Customer Service, telephone (800) 377-6790 For Technical Support, telephone (800) 758-4827 In Canada, telephone (613) 342-0340

Copyright  $\bigcirc$  1997, 1996 Northern Telecom All rights reserved

**Northern Telecom Confidential:** The information contained in this document is the property of Northern Telecom. Except as specifically authorized in writing by Northern Telecom, the holder of this document shall keep all information contained herein confidential and shall protect same in whole or in part from disclosure and dissemination to third parties and use same for evaluation, operation, and maintenance purposes only.

Information is subject to change without notice. Northern Telecom reserves the right to make changes in design or components as progress in engineering and manufacturing may warrant. The DMS-100 version of this equipment has been tested and found to comply with the limits for a Class A digital device pursuant to Part 15 of the FCC Rules, and the radio interference regulations of the Canadian Department of Communications. These limits are designed to provide reasonable protection against harmful interference when the equipment is operated in a commercial environment. This equipment generates, uses and can radiate radio frequency energy, and if not installed and used in accordance with the instruction manual, may cause harmful interference to radio communications. Operation of this equipment in a residential area is likely to cause harmful interference in which case the user will be required to correct the interference at his own expense. Publicability: BMCA001 and up Document Release: Standard 02.01

Document Release: Standard 02.01 Date: July 1997 Printed in the United States of America

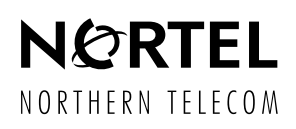